User Manual Original Instructions

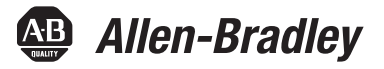

# Solid-state Pressure Switches with IO-Link

Catalog Number 836P-Dx

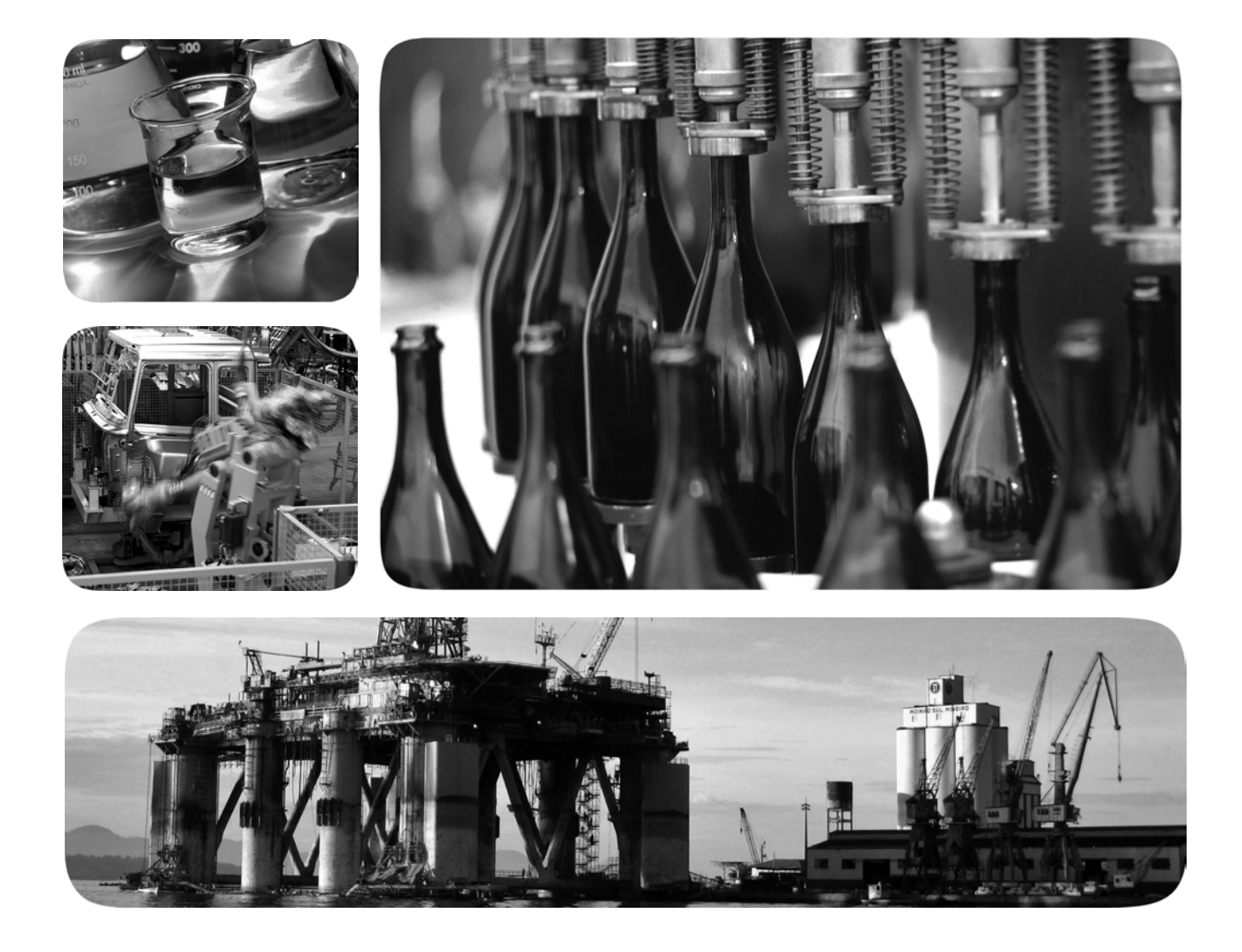

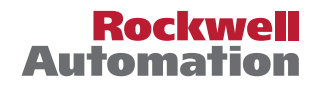

### **Important User Information**

Read this document and the documents listed in the additional resources section about installation, configuration, and operation of this equipment before you install, configure, operate, or maintain this product. Users are required to familiarize themselves with installation and wiring instructions in addition to requirements of all applicable codes, laws, and standards.

Activities including installation, adjustments, putting into service, use, assembly, disassembly, and maintenance are required to be carried out by suitably trained personnel in accordance with applicable code of practice.

If this equipment is used in a manner not specified by the manufacturer, the protection provided by the equipment may be impaired.

In no event will Rockwell Automation, Inc. be responsible or liable for indirect or consequential damages resulting from the use or application of this equipment.

The examples and diagrams in this manual are included solely for illustrative purposes. Because of the many variables and requirements associated with any particular installation, Rockwell Automation, Inc. cannot assume responsibility or liability for actual use based on the examples and diagrams.

No patent liability is assumed by Rockwell Automation, Inc. with respect to use of information, circuits, equipment, or software described in this manual.

Reproduction of the contents of this manual, in whole or in part, without written permission of Rockwell Automation, Inc., is prohibited

Throughout this manual, when necessary, we use notes to make you aware of safety considerations.

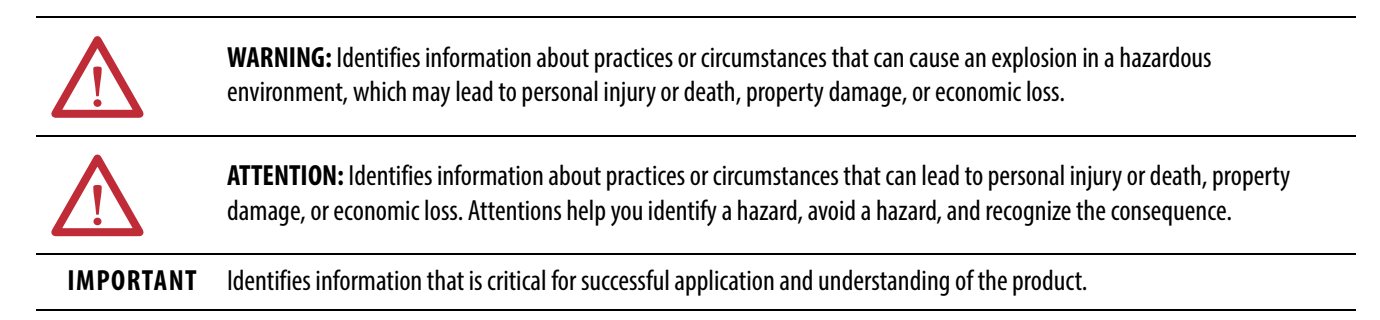

Labels may also be on or inside the equipment to provide specific precautions.

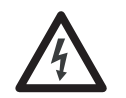

**SHOCK HAZARD:** Labels may be on or inside the equipment, for example, a drive or motor, to alert people that dangerous voltage may be present.

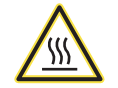

**BURN HAZARD:** Labels may be on or inside the equipment, for example, a drive or motor, to alert people that surfaces may reach dangerous temperatures.

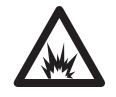

**ARC FLASH HAZARD:** Labels may be on or inside the equipment, for example, a motor control center, to alert people to potential Arc Flash. Arc Flash will cause severe injury or death. Wear proper Personal Protective Equipment (PPE). Follow ALL Regulatory requirements for safe work practices and for Personal Protective Equipment (PPE).

### Preface

| Summary of Changes   | 5 |
|----------------------|---|
| Terminology          | 5 |
| Additional Resources | 5 |

## Chapter 1

| Product Description | 7 |
|---------------------|---|
| Operation Mode      | 7 |
| Features            | 7 |

### Chapter 2

| •                                                   |
|-----------------------------------------------------|
| Safety Considerations                               |
| Qualified Personnel                                 |
| Recommended Installation for Optimal Performance 10 |
| Programming 10                                      |
| Keys and Functions 10                               |
| Parameters                                          |
| Menu (Programming and Default Configuration) 12     |
| Specifications                                      |
| IO-Link Specifications 14                           |
| Process Connection                                  |
| Measuring Ranges 15                                 |
| Output Signals 16                                   |
| Commissioning and Mounting Considerations 16        |
| Making the Mechanical Connection 16                 |
| Types of Sealing 16                                 |
| Making the Electrical Connection                    |
| Removal and Disposal                                |
| Wiring Diagrams                                     |
| Mating Cables 17                                    |

## Chapter 3

| Overview                    | 19 |
|-----------------------------|----|
| Common Tab                  | 20 |
| Identification Tab          | 21 |
| Parameter Tab               | 22 |
| Triggered1                  | 22 |
| Triggered2                  | 25 |
| Reset High and Low Pressure | 27 |
| Adjust Zero Point           | 27 |

**Product Overview** 

### Installation

### Exploring the 836P IO-Link Parameters

|                        | Device Access Locks                                      |
|------------------------|----------------------------------------------------------|
|                        | Service Function                                         |
|                        | Operation Information                                    |
|                        | Manage Parameter Differences between IO-Link Devices and |
|                        | Controllers                                              |
|                        | Controller Tags 33                                       |
|                        | Chapter 4                                                |
| Troubleshooting        | Possible Errors                                          |
|                        | Appendix A                                               |
| Device Parameters      | Identification Tab                                       |
|                        | Parameter Tab                                            |
|                        | Diagnostic Tab 39                                        |
|                        | Appendix B                                               |
| Error Codes and Events | Error Codes                                              |
|                        | Events                                                   |
|                        | Index                                                    |

This manual is a reference guide for Bulletin 836P solid-state pressure switches. It describes the procedures that you use to install, wire, and troubleshoot your pressure switch. It also describes the IO-Link parameters. For detailed IO-Link information, see <u>IOLINK-UM001</u>.

### **Summary of Changes**

The IO-Link information that was in this manual has been moved to a new publication (see <u>IOLINK-UM001</u>).

### Terminology

The following abbreviations are used throughout this manual. For definitions of terms that are not listed here, refer to the Allen-Bradley Industrial Automation Glossary, publication <u>AG-7.1</u>.

#### **Table 1 - Abbreviations**

| Abbreviation | Definition                                |
|--------------|-------------------------------------------|
| ADC          | Automatic Device Configuration            |
| AOI          | Add-On Instruction                        |
| AOP          | Add-on Profile                            |
| ASN          | Application-specific Name                 |
| IEC          | International Electrotechnical Commission |
| IODD         | I/O Device Description                    |
| NEC          | National Electrical Code                  |
| QD           | Quick Disconnect                          |
| RGB          | Red, Green, Blue                          |
| SIO          | Standard I/O                              |
| TB           | Teach Background                          |
| TD           | Teach Dynamic                             |
| ТМ           | Teach Mark                                |

### **Additional Resources**

These documents contain additional information concerning related products from Rockwell Automation.

| Resource                                                                                                    | Description                                                                          |
|----------------------------------------------------------------------------------------------------|--------------------------------------------------------------------------------------|
| IO-Link for Solid-state Pressure Switches,<br>publication <u>IOLINK-UM001</u>                                                     | Provides information on IO-Link for solid-state<br>pressure switches.                |
| Industrial Automation Wiring and Grounding Guidelines, publication <u>1770-4.1</u>                                                | Provides general guidelines for installing a Rockwell Automation® industrial system. |
| Product Certifications website, <u>http://</u><br><u>www.rockwellautomation.com/global/certification/</u><br><u>overview.page</u> | Provides declarations of conformity, certificates, and other certification details.  |

You can view or download publications at

<u>http://www.rockwellautomation.com/global/literature-library/overview.page</u>. To order paper copies of technical documentation, contact your local Allen-Bradley distributor or Rockwell Automation sales representative.

### Notes:

# **Product Overview**

| Product Description | Allen-Bradley <sup>®</sup> 836P solid-state pressure displays with IO-Link sensors are<br>designed for the continuous monitoring of pressure where the control of this<br>variable is critical for optimal machine operation. The large 14 segment status<br>indicator display and the three-key tactile push button make it easy for you to<br>configure and troubleshoot the sensor in your application quickly.                                                                                                    |  |
|---------------------|----------------------------------------------------------------------------------------------------|--|
| Operation Mode      | <ul> <li>Standard I/O (SIO) Mode: The sensor default-operation mode. The sensor outputs and user interface behave as described in the installation instructions included with the product. This mode of operation is active when the sensor is connected to digital input devices such as a PLC inputs modules, distribution boxes, and input terminal connections.</li> <li>IO-Link Mode: This mode is automatically activated when the sensor is connected to an IO-Link enabled master device. The sensor transmits parameters and diagnostic information that can be accessed via the PLC process data. No user intervention is required to enable this functionality within the sensor.</li> </ul>                                                                                                    |  |
| Features            | <ul> <li>Pressure ranges: -1+551 bar (-14.5+8000 psi)</li> <li>Embedded IO-Link communication protocol helps minimize downtime and increase productivity</li> <li>Available in multiple process connections to fit your application need</li> <li>Rotatable housing (320°) and head (330°) provide application flexibility</li> <li>Large visual display rotates 180° to optimize the pressure indication for the application</li> <li>IP67 protection</li> <li>IO-Link features: <ul> <li>Teaching the sensor setpoints is achieved via the Add-on Profile (AOP) through Studio 5000°</li> <li>Pressure in pounds per square inch (psi) minimizes the need to scale the pressure data on the PLC and saves commissioning time</li> <li>Lock options are available to lock local settings when operating in IO-Link mode, which helps prevent user changes from affecting the sensor settings.</li> </ul> </li> </ul> |  |

### Notes:

## Installation

### **Safety Considerations**

- Working safety requires that all safety instructions and work instructions are observed.
- Observe the relevant local accident prevention regulations and general safety regulations for the range of use of the instrument.
- The installation instructions are part of the product and must be kept in the immediate vicinity of the instrument and readily accessible to skilled personnel at any time.
- Skilled personnel must have carefully read and understood the operating instructions before any work begins.
- The Bulletin 836P-D is a pressure switch for measuring and monitoring absolute and gauge pressures. The device has been safely built with state-of-the-art technology and meets the applicable requirements and CE directives. It can, however, be a source of danger if used incorrectly or for anything other than the designated use.
- Qualified individuals are required to install and commission the device. Failure to comply results in personal injury or equipment damage.
- Before installation, commissioning and operation, be sure that the appropriate pressure switch has been selected in terms of range of measurement, design, and specific conditions of measurement.

### **Qualified Personnel**

Only qualified personnel can conduct the work that is described in this user manual. Qualified personnel have technical training, knowledge of measurement and control technology. This training — when combined with their experience and knowledge of the country-specific regulations, current standards, and directives — helps them independently recognize potential hazards.

### **Recommended Installation for Optimal Performance**

#### Figure 1 - Recommended Installation

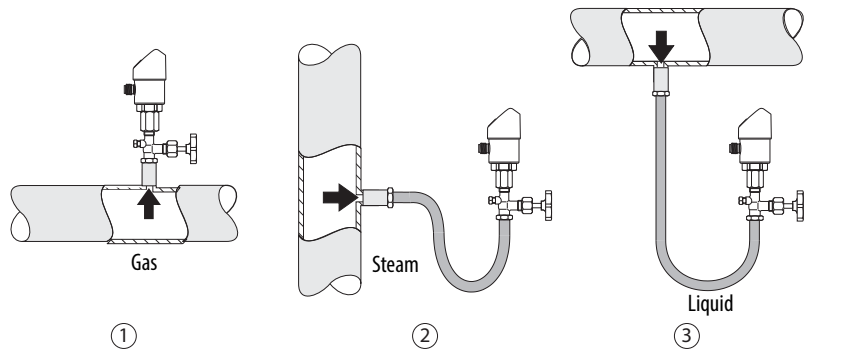

| ltem | Description                                                                                                    |
|------|----------------------------------------------------------------------------------------------------|
| 1    | Shows how the Bulletin 836P sensor must be applied for pressure measurement in gases. The switch must be mounted with a shut-off valve above the sampling nozzle so that any condensation can drain off into the process. |
| 2    | Shows the correct installation for pressure measurement in steam. Note how the 836P sensor is mounted with a U-pipe below the sampling nozzle. Fill the U-shaped pipe with fluid before commissioning.                    |
| 3    | Shows how the sensors must be applied for pressure measurement of liquids. The 836P sensor must be mounted below or at the same level as the sampling nozzle.                                                             |

### Programming

### **Keys and Functions**

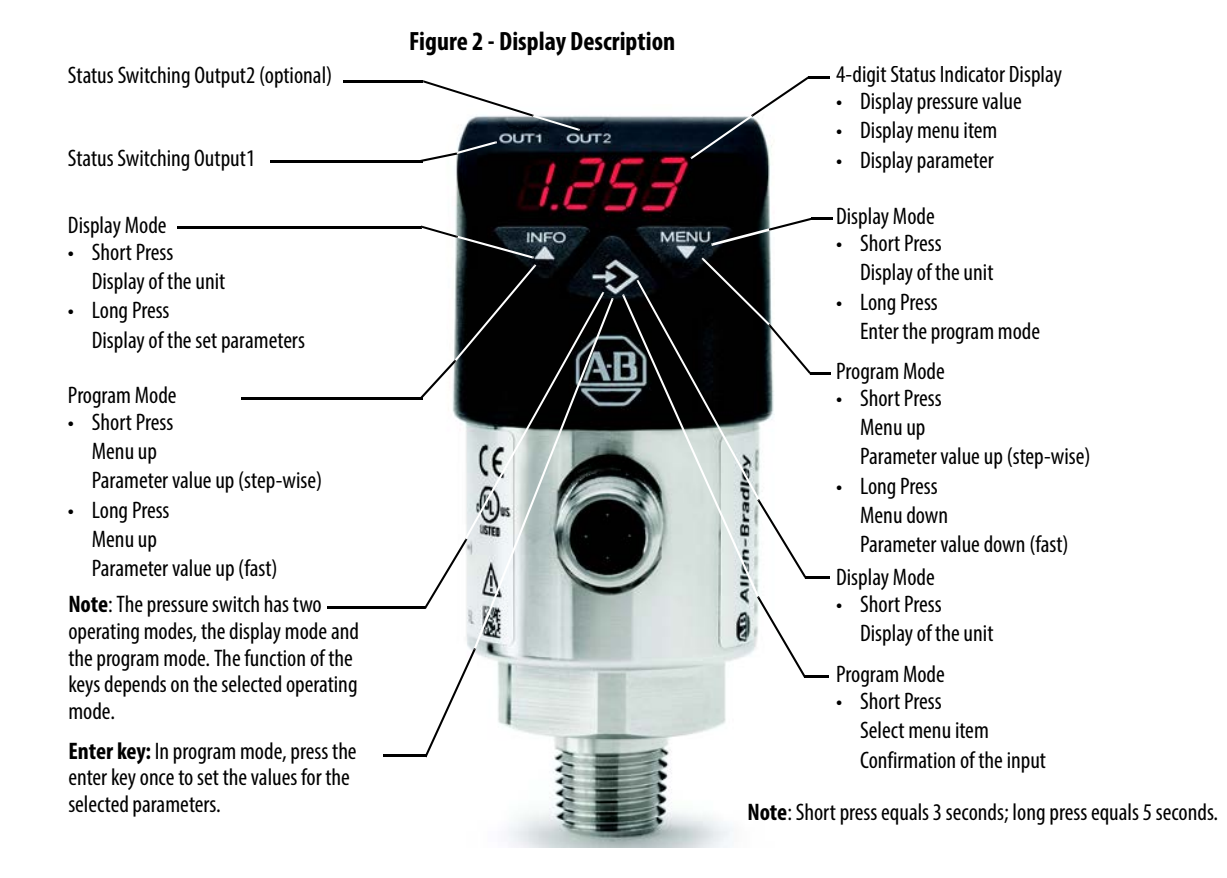

|                     | Function                              |                                    |                                   |
|---------------------|---------------------------------------|------------------------------------|-----------------------------------|
| Keys <sup>(1)</sup> | Display Mode                          | Program Mode <sup>(2)</sup>        |                                   |
| INFO                | Short Press: Display of the unit      | Short press: toggle parameter up   | Long press: toggle parameter up   |
|                     | Long Press: Display of set parameters | (step-wise)                        | (fast scroll)                     |
| MENU                | Short Press: Display of the unit      | Short press: toggle parameter down | Long press: toggle parameter down |
|                     | Long Press: Enters program mode       | (step-wise)                        | (fast scroll)                     |

(1) Press the Info and Menu keys simultaneously to exit the Program mode and return to Display mode.

(2) Press the Menu key for 5 seconds to enter Program mode.

| Paramet | ers |
|---------|-----|
|---------|-----|

| Parameter | Description                                                                                                    | Parameter | Description                                                                                                    |  |
|-----------|----------------------------------------------------------------------------------------------------|-----------|----------------------------------------------------------------------------------------------------|--|
| SP1/SP2   | Hysteresis function: Switch point switching output (1 or 2)                                                                                                    | UNIT      | Unit switching                                                                                                    |  |
| FH1/FH2   | Window function: Window high switching output (1 or 2)                                                                                                    | OSET      | Offset adjustment (3% of span)                                                                                                    |  |
| RP1/RP2   | Hysteresis function: reset point switching output (1 or 2)                                                                                                    | DISM      | <ul> <li>Display value in display mode</li> <li>CT= actual pressure value; LOW, HIGH = minimum, maximum pressure value OFF= display off</li> <li>SP1/FH1 = function switch point 1, RP1/FL1 = function reset point 1</li> <li>SP2/FH2= function switch point 2, RP2/FL2 = function reset point 2</li> </ul> |  |
| FL1/FL2   | Window function: Window low switch output (1 or 2)                                                                                                    | DISU      | Display update 1, 2, 5, 10 updates/second                                                                                                    |  |
| EF        | Extended program functions                                                                                                    | DISR      | Rotate display indicator by 180°                                                                                                    |  |
| RES       | Return the set parameter to the default configurations                                                                                                    | RHL       | Clear the minimum- and maximum - value memories<br>PAS = Password input, 0000= no password<br>Password input digit by digit                                                                                                    |  |
| DS1/DS2   | Switch delay time, which must occur without interruption before any electrical signal change occurs (SP1 or SP2)                                                                                               |           |                                                                                                    |  |
| DR1/DR2   | Switch delay time, which must occur without interruption before any electrical signal change occurs (RP1 or RP2)                                                                                               | TAC       | Input of a 16-figure alphanumeric point of measure number                                                                                                    |  |
| 0U1       | Switching function switching output (1 or 2)                                                                                                    | IAG       |                                                                                                    |  |
| 0U2       | <ul> <li>HNO = hysteresis function, normally open</li> <li>HNC = hysteresis function, normally closed</li> <li>FNO = window function, normally open</li> <li>FNC = window function, normally closed</li> </ul> |           |                                                                                                    |  |

| Menu | (Progra | mming | and | Default | Configur | ation) |
|------|---------|-------|-----|---------|----------|--------|
|      | · .     |       |     |         |          |        |

| Dis                              | olay Mode                            |                    |        |          |              |            |              |              |              |           |           |             |              |    |
|----------------------------------|--------------------------------------|--------------------|--------|----------|--------------|------------|--------------|--------------|--------------|-----------|-----------|-------------|--------------|----|
| ▼ ▲ Press menu key for 5 seconds |                                      |                    |        |          |              |            |              |              |              |           |           |             |              |    |
| Program Moo                      | de (t <u>o set val</u> u             | ues, pr <u>ess</u> | enter) |          |              |            |              |              |              |           | Default c | onfiguratio | n:           | 1  |
| <b>V</b>                         | Enter                                |                    |        |          |              |            |              |              |              |           |           | -           |              |    |
| SP1/FH1                          |                                      | Va <u>lue</u>      |        | (Minimu  | m: MBA +0.   | .5%        |              |              | Maxim        | um: MBE)  | Instrume  | nt nominal  | pressure     | l  |
| ▼ ▲                              | Enter                                |                    |        |          |              |            |              |              |              |           |           |             |              |    |
| RP1/FL1                          |                                      | Value              |        | (Minimu  | m: MBA       |            |              | М            | aximum: Sl   | P1 -0.5%) | Instrume  | nt nominal  | pressure – 1 | 0% |
| ▼ ▲                              | Enter                                |                    |        |          |              |            |              |              |              |           |           |             |              |    |
| SP2/FH2                          |                                      | Value              |        | (Minimu  | m: MBA +0.   | .5%        |              |              | Maxim        | num: MBE  | Instrume  | nt nominal  | pressure     | I  |
| ▼ ▲                              | Enter                                |                    |        |          |              |            |              |              |              |           |           |             |              |    |
| RP2/FL2                          |                                      | Value              |        | (Minimu  | m: MBA       |            |              | М            | aximum: Sl   | P2-0.5%)  | Instrume  | nt nominal  | pressure –1  | 0% |
| <b>V</b>                         | Enter                                |                    | Enter  |          |              |            |              |              |              |           |           |             |              |    |
| EF                               |                                      | RES                |        |          | Yes/No       | Reset to o | default conf | iguration    |              | I         |           |             |              |    |
|                                  |                                      | <b>V</b> A         | Enter  |          |              |            |              | -            |              |           |           |             |              |    |
|                                  |                                      | DS1                |        |          | Value        | 050 s      | <u> </u>     |              |              | I         | 0 s       |             |              |    |
|                                  |                                      | <b>V</b> A         | Enter  |          |              |            |              |              |              |           |           |             |              |    |
|                                  |                                      | DR1                |        |          | Value        | 050 s      | <u> </u>     |              |              | I         | 0 s       |             |              |    |
|                                  |                                      | <b>V</b> A         | Enter  |          |              |            |              |              |              |           |           |             |              |    |
|                                  |                                      | DS2                |        |          | Value        | 050 s      | <u> </u>     |              |              | I         | 0 s       |             |              |    |
|                                  |                                      | <b>V</b> A         | Enter  |          |              |            |              |              |              |           |           |             |              |    |
|                                  |                                      | DR2                |        |          | Value        | 050 s      | <u> </u>     |              |              | I         | 0 s       |             |              |    |
|                                  |                                      | <b>V</b> A         | Enter  |          |              |            |              |              |              |           |           |             |              |    |
|                                  | -                                    | 0U1                |        |          | PARA         | HNO,HNC    | ,FNO,FNC     |              |              |           | HNO       |             |              |    |
|                                  | -                                    | <b>V</b> A         | Enter  |          |              |            |              |              |              |           |           |             |              |    |
|                                  |                                      | 0U2                |        |          | PARA         | HNO,HNC    | ,FNO,FNC     |              |              |           | HNO       |             |              |    |
|                                  |                                      | ▼ ▲                | Enter  |          |              |            |              |              |              |           |           |             |              |    |
|                                  |                                      | UNIT               |        |          | Unit         | BAR,MPA    | ,KPA,PSI,KG  | /cm2         |              |           | Order-rel | ated        |              |    |
|                                  |                                      | ▼ ▲                | Enter  |          |              |            |              |              |              |           |           |             |              |    |
|                                  |                                      | OSET               |        |          | Yes/No       | Zero poin  | t adjustmer  | nt 3% of spa | an           | 1         |           |             |              |    |
|                                  |                                      | ▼ ▲                | Enter  |          |              |            |              |              |              |           |           |             |              |    |
|                                  |                                      | DISM               |        |          | PARA         | ACT, HIGH, | LOW,OFF,SP   | I/FH1,RP1/FI | L1,SP2/FH2,F | RP2/FL2   | ACT       |             |              |    |
|                                  |                                      | ▼ ▲                | Enter  |          |              |            |              |              |              |           |           |             |              |    |
|                                  |                                      | DISU               |        |          | Value        | 1/2/5/10   | update/sec   | ond          |              | •         | 5         |             |              |    |
|                                  |                                      | ▼ ▲                | Enter  |          |              |            |              |              |              |           |           |             |              |    |
|                                  |                                      | DISR               |        |          | Yes/No       | Rotate di  | splay by 180 | )°           |              |           |           |             |              |    |
|                                  |                                      | ▼ ▲                | Enter  |          |              |            |              |              |              |           |           |             |              |    |
|                                  |                                      | RHL                |        |          | Yes/No       | Reset HIG  | iH, LOW      |              |              |           |           |             |              |    |
|                                  |                                      | ▼ ▲                | Enter  |          |              |            |              |              |              |           |           |             |              |    |
|                                  |                                      | PAS                |        |          | Value        | Password   |              |              |              |           | Without   |             |              |    |
|                                  |                                      | ▼ ▲                | Enter  |          |              |            |              |              |              |           |           |             |              |    |
| ▼   '                            |                                      | TAG                |        |          | Value        | Point of r | neasuremei   | nt number    |              |           | Without   |             |              |    |
|                                  |                                      | ▼ ▲                |        |          |              |            |              |              |              |           |           |             |              |    |
| END                              |                                      | END                |        | Legend:  |              |            |              |              |              |           |           |             |              |    |
| Press the enter key<br>and exit  | v to return to disp<br>program mode. | olay mode          |        | MBA = Lo | ow pressure  | range      |              |              |              |           |           |             |              |    |
| Display Mode                     |                                      |                    |        | MBE = H  | igh pressure | e range    |              |              | <u> </u>     |           |           |             | L            |    |

## Specifications

#### Table 2 - Certifications

| Attribute      | 836P-Dx                                                                                                    |
|----------------|----------------------------------------------------------------------------------------------------|
| Certifications | <ul> <li>c-UL-us, safety (for example, Electrical safety overpressure,)</li> <li>CE conformity - Pressure equipment directive 97/23/EC</li> <li>EMC Directive 2004/108/EC/,EN 61326 emission (group 1, class B), and interference immunity (industrial application)</li> <li>RoHs conformity - 2011/65/EU</li> </ul> |

#### Table 3 - Environment: Operating Conditions

| Attribute                 | 836P-D <i>x</i>                                                                                                    |
|---------------------------|----------------------------------------------------------------------------------------------------|
| Ambient temperature range | -20+80 °C (-4+176 °F)                                                                                                    |
| Media                     | -20+85 °C (-4+185 °F)                                                                                                    |
| Storage temperature       | -20+80 °C (-4+176 °F)                                                                                                    |
| Vibration resistance      | 10 g (0.35 oz) (IEC 60068-2-6, under resonance)                                                                                                    |
| Shock resistance          | 50 g (1.76 oz) (IEC 60068-2-27, mechanical)                                                                                                    |
| Humidity                  | 4575% r. h.                                                                                                    |
| Ingress protection        | IP65 and IP67. The stated ingress protection (per IEC 60529) only applies when plugged in with mating connectors that have the appropriate ingress protection. |
| Overpressure limit        | 2x (1.7x for the relative pressure measurement ranges 16 psi, 1,000 psi, and 1,500 psi)                                                                        |
| Reference Operation Conc  | litions                                                                                                    |
| Operating temperature     | 1525 °C (5977 °F)                                                                                                    |
| Atmospheric pressure      | 9501050 mbar (13.7815.23 psi)                                                                                                    |
| Relative humidity         | 4575%                                                                                                    |
| Nominal position          | Process connection lower mount (LM)                                                                                                    |

#### Table 4 - Electrical

| Attribute                   | 836P-Dx                                                                                    |
|-----------------------------|--------------------------------------------------------------------------------------------|
| Power supply                | 1535V DC                                                                                   |
| Current consumption         | Switching outputs with:<br>• Analog signal 420 mA; 70 mA<br>• Without analog signal: 45 mA |
| Total current consumption   | With IO-Link: Maximum 450 mA including switching current                                   |
| Outputs                     |                                                                                            |
| Output type                 | 2 x PNP, 1 PNP, and 420 mA analog                                                          |
| Zero offset adjustment      | Maximum 3% of span                                                                         |
| Output thresholds           | OUT 1 and OUT 2 are individually adjustable                                                |
| Output modes                | Selectable - Normally open, normally closed, window, hysteresis                            |
| Output voltage              | Power Supply -1V                                                                           |
| Output current              | With IO-Link: OUT1 maximum 100 mA, OUT2 maximum 250 mA                                     |
| Load                        | Analog signal 4 20 mA: $\leq$ 0.5 k\Omega                                                  |
| Service life                | 100 million switching cycles                                                               |
| Settling time               | Analog Signal: 3 ms<br>Switching Output: 20 ms with IO-Link                                |
| Electrical Safety           |                                                                                            |
| Short circuit protection    | 420 mA, Out 1/Out 2 vs. V-                                                                 |
| Reverse polarity protection | V+ vs. V-                                                                                  |
| Insulation voltage          | 500V DC                                                                                    |
| Overvoltage protection      | 40V DC                                                                                     |

#### Table 5 - Accuracy Data

| Attribute                                           | 836P-Dx                                                                                                    |
|-----------------------------------------------------|----------------------------------------------------------------------------------------------------|
| Analog signal                                       | $\leq \pm 1.0\%$ of span<br>Including non-linearity, hysteresis, zero offset, and end value deviation (corresponds to measured<br>error per IEC 61298-2). Calibrated in vertical mounting position with process connection face<br>down. |
| Non-linearity                                       | $\leq \pm 0.5\%$ of span (BFSL, IEC 61298-2)                                                                                                    |
| Long-term drift                                     | $\leq \pm 0.2\%$ of span (IEC 61298-2)                                                                                                    |
| Switching output                                    | Switch point accuracy: $\le \pm 1\%$ of span<br>Adjustment accuracy: $\le \pm 0.5\%$ of span                                                                                                    |
| Display                                             | $\leq \pm 1.0\%$ of span $\pm 1$ digit                                                                                                    |
| Temperature error in rate temperature range         | Typical: $\leq \pm 1.0\%$ of span; Maximum: $\leq \pm 2.5\%$ of span                                                                                                    |
| Temperature coefficients in rated temperature range | Mean TC zero point: $\leq\pm0.2\%$ of span/10 K (typical); Mean TC span: $\leq\pm0.1\%$ of span/10 K (typical)                                                                                                    |

#### Table 6 - Material

| Attribute                 | 836P-Dx                                                                                   |
|---------------------------|-------------------------------------------------------------------------------------------|
| Wetted Parts              |                                                                                           |
| Process connection        | Stainless steel 316 L                                                                     |
| Pressure-sensing elements | < 9.8 bar (142 psi): Stainless steel 316 L<br>≥ 9.8 bar (42 psi): Stainless steel 13-8 PH |
| Non-wetted Parts          |                                                                                           |
| Housing                   | Stainless steel 304                                                                       |
| Keyboard                  | TPE-E                                                                                     |
| Display window            | Polycarbonate                                                                             |
| Display head              | Polycarbonate and ABS                                                                     |
| Process Connection        |                                                                                           |
| Thread                    | 1/4 in. NPT male<br>1/4 in. NPT female<br>G 1/4 in. BSPP male<br>G 1/4 in. BSPP female    |

## **IO-Link Specifications**

| Attribute            | 836P-Dx            |
|----------------------|--------------------|
| IO-Link Protocol     | Version 1.1        |
| Minimum Cycle Time   | 3 ms               |
| Rate                 | COM2 (38.4 kBd)    |
| Process Data Length  | 16 bit (Frame 2.2) |
| Data Storage Support | Yes                |

### **Process Connection**

| Attribute                 | 836P-Dx                                                                                                    |  |
|---------------------------|----------------------------------------------------------------------------------------------------|--|
| Measuring Cell            | Piezoresistive measuring cell and metallic measuring diaphragm                                                               |  |
| Application               | Measurement and monitoring of absolute and gauge pressures                                                                   |  |
| Process Connection Thread | <ul> <li>1/4 in. NPT female</li> <li>1/4 in. NPT male</li> <li>G 1/4 in. BSPP female</li> <li>G 1/4 in. BSPP male</li> </ul> |  |

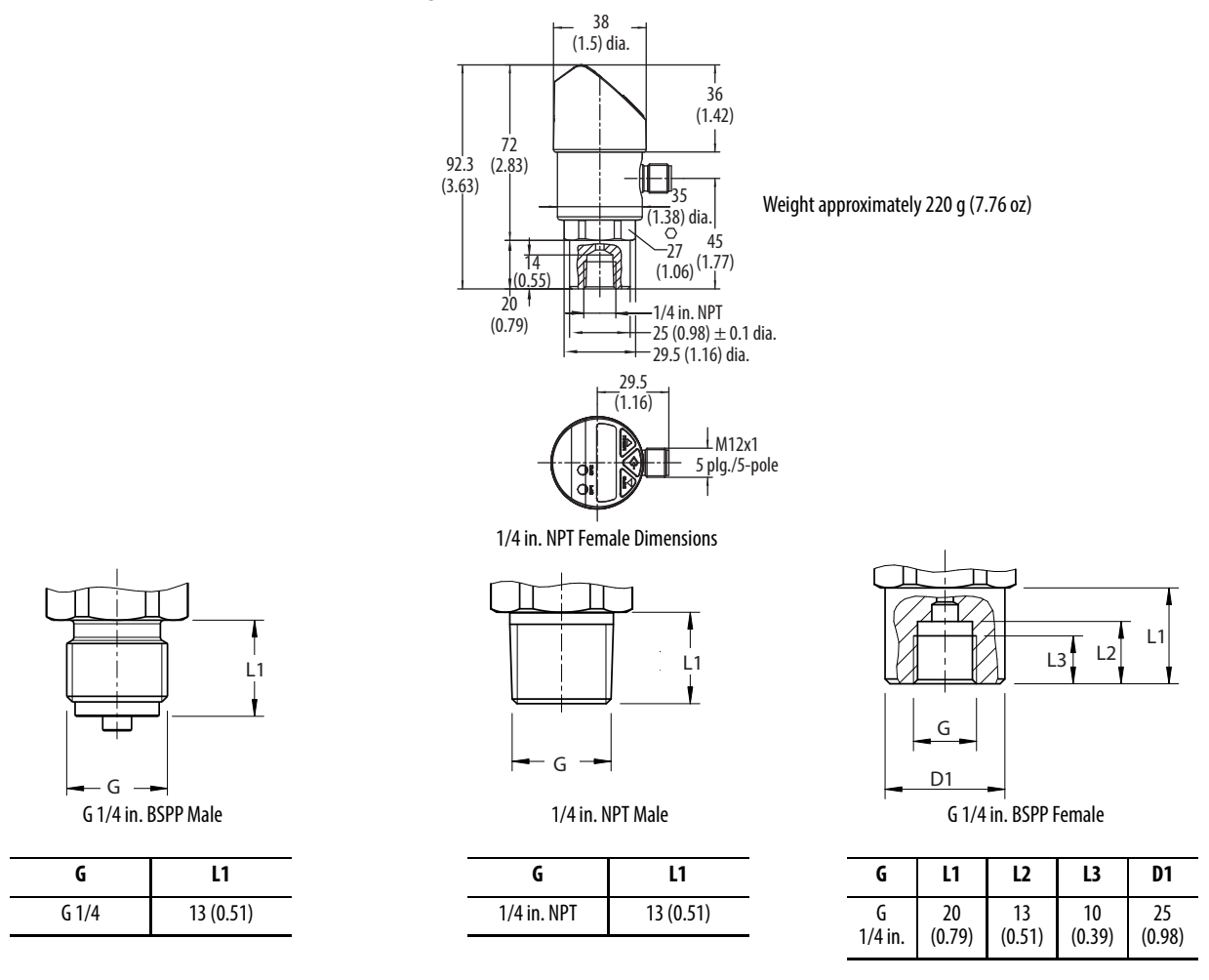

#### Figure 3 - Process Connection Dimensions [mm (in.)]

### **Measuring Ranges**

Table 7 - Measuring Range <sup>(1)</sup>

| Gauge | e Pressure                   |         |         |           |         |          |          |          |          |          |
|-------|------------------------------|---------|---------|-----------|---------|----------|----------|----------|----------|----------|
| bar   | 01                           | 01.4    | 02      | 02.5      | 04      | 06       | 09       | 013      | 017      | 020      |
| psi   | 014.5                        | 020     | 030     | 036.2     | 060     | 0100     | 0145     | 0200     | 0250     | 0300     |
| bar   | 024                          | 034     | 068     | 099       | 0137    | 0206     | 0248     | 0344     | 0399     | 0551     |
| psi   | 0362                         | 0500    | 01000   | 01450     | 02000   | 03000    | 03600    | 05000    | 05800    | 08000    |
| Absol | Absolute Pressure            |         |         |           |         |          |          |          |          |          |
| bar   | 01                           | 01.4    | 02      | 02.5      | 04      | 06       | 010      | 013      | 017      | 020      |
| psi   | 014.5                        | 020     | 030     | 036.2     | 060     | 0100     | 0145     | 0200     | 0250     | 0300     |
| Vacuu | Vacuum and ± Measuring Range |         |         |           |         |          |          |          |          |          |
| bar   | -11                          | -11.4   | -12     | -12.5     | -14     | -16      | -19      | -113     | -117     | -120     |
| psi   | -14.514.5                    | -14.520 | -14.530 | -14.536.2 | -14.560 | -14.5100 | -14.5145 | -14.5200 | -14.5250 | -14.5300 |

(1) Overpressure limit = 2x (1.7x for the relative pressure measurement ranges 160 psi, 1000 psi, and 1500 psi)

### **Output Signals**

| Output Model Type | Switching Output 1 | Switching Output 2 | Analog Signal   |
|-------------------|--------------------|--------------------|-----------------|
| 1 PNP x 420 mA    | PNP                | -                  | 420 mA (3 wire) |
| 2 PNP             | PNP                | PNP                | -               |

### Commissioning and Mounting Considerations

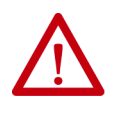

**ATTENTION:** Only for use with the pressure switch if it is in perfect condition concerning safety.

#### Check the following points before commissioning:

- Leaking fluid is indicative of damage.
- Since this product is a safety-relevant component, check the diaphragm for any visible damage.

Required tool: Size 27 open-ended wrench and screwdriver.

### **Making the Mechanical Connection**

- While mounting, make sure that the sealing faces at the instrument are clean and undamaged.
- Only screw in or unscrew the instrument via the spanner flats. Never use the case as a working surface.
- The correct torque depends on the dimensions of the process connection and the gasket used (form/material).
- When screwing in, be careful not to cross the threads.

### **Types of Sealing**

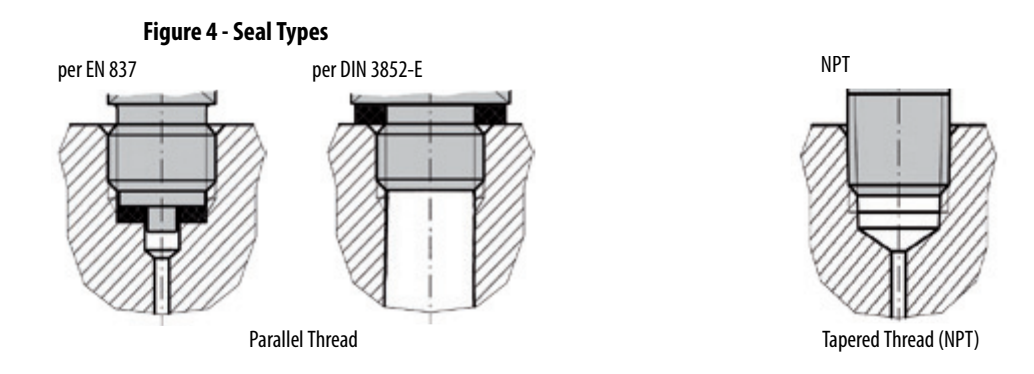

Process connections with parallel threads must be correctly sealed at the sealing face with suitable flat gaskets and sealing rings.

Tapered threads (for example, NPT threads) are sealed with additional sealing material such as PTFE tape (EN 837-2).

### **Making the Electrical Connection**

- The instrument must be grounded (earthed) via the process connection.
- The power supply for the pressure switch must be made via an energylimited electrical circuit in accordance with section 9.3 of UL/EN/ IEC 61010-1 or an LPS to UL/EN/IEC 60950-1 or class 2 in accordance with UL1310/UL1585 (NEC or CEC). The power supply must be suitable for operation above 2000 m (6561.6 ft) if the pressure switch is used at this altitude.
- For cable outlets, make sure that no moisture enters at the cable end.

### **Removal and Disposal**

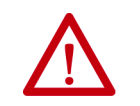

**ATTENTION:** Residual media in the dismounted pressure transmitter can result in a risk to persons, the environment, and equipment. Take sufficient precautionary measures.

**Removal:** Only disconnect the pressure transmitter once the system has been depressurized.

**Disposal**: Incorrect disposal can put the environment at risk.

Dispose of instrument and packaging materials in an environmentally compatible way and in accordance with the country-specific waste disposal regulations.

IMPORTANT IO-Link operation is only available when connected to an IO-Link Master such as the 1734-4IOL or any competitive IO-Link Master. While in Standard I/O mode (SIO), the sensor operates as a discrete PNP output.

### Wiring Diagrams

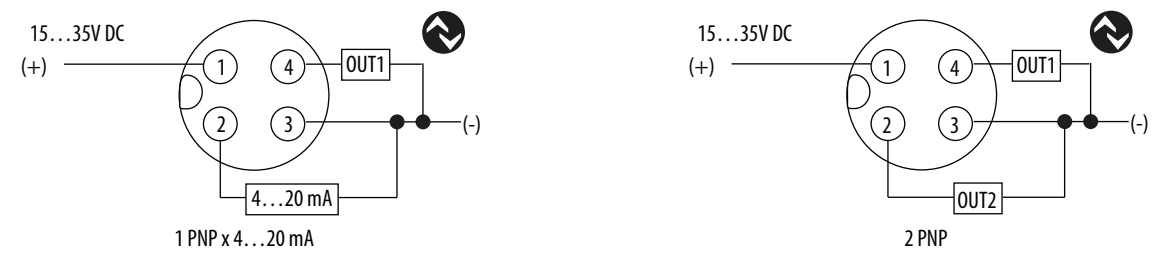

### **Mating Cables**

Use the following cables with your 836P pressure switch:

- M12x1 connector: catalog number 889D-F4AC-2
- M12x1 right angle connector: catalog number 889D-R4AC-2

### Notes:

# Exploring the 836P IO-Link Parameters

### **Overview**

The 836P pressure switch offers four IO-Link configuration tabs that describe the sensor functionality and operation. These tabs include:

| Tab            | Page | Description                                                                                                    |
|----------------|------|----------------------------------------------------------------------------------------------------|
| Common         | 20   | Provides general product information about the sensor specifications and IO-link IODD information.                                              |
| Identification | 21   | Provides the sensor catalog number; series letter; general product description, including the current product firmware; and hardware revisions. |
| Parameter      | 22   | Displays and allows you to change the IO-Link parameters that are offered by the 42EF VisiSight™ Sensor.                                        |
| Diagnosis      | 28   | Offers the different teach functions available in the 836P pressure switch.                                                                     |

| Table 8 - | Common | Tab | Information |
|-----------|--------|-----|-------------|
|-----------|--------|-----|-------------|

| Attribute         | Description                                                                                         |
|-------------------|----------------------------------------------------------------------------------------------------|
| Vendor            | Provides the vendor name of the product.                                                            |
| Vendor Text       | Field that is used to describe additional product information.                                      |
| Vendor ID         | Describes the vendor ID of the manufacturer of the product as designated in the IO-Link consortium. |
| URL               | Displays the vendor URL.                                                                            |
| Device            | Provides the specific catalog number of the product.                                                |
| Description       | Describes the sensor features and range performance.                                                |
| Device ID         | Displays the unique device ID as defined in the IO-Link specifications.                             |
| IO-Link Revision  | Displays the current IO-Link version that the device supports.                                      |
| Hardware Revision | Displays the latest sensor hardware information.                                                    |
| Firmware Revision | Displays the latest sensor firmware information.                                                    |
| Bitrate           | Displays the supported bitrate for communications as defined in the IO-link 1.1 standard.           |
| SIO Mode          | Describes whether the sensor is also designed to operate without an IO-Link connection.             |
| IODD              | Displays the complete file name of the IODD that is assigned to the product.                        |
| Document Version  | Displays the version control for the IODD.                                                          |
| Date of Creation  | Displays the IODD file was created.                                                                 |

General\* Connection Module Info Fault/Program Action Configuration IO-Link

Common Identification Parameter Diagnosis

### **Common Tab**

1734-4IOL/A

### **Identification Tab**

| General Connection Module Info                                                    | Fault/Program Action Configuration IO-Link |     |                           |         |
|-----------------------------------------------------------------------------------|--------------------------------------------|-----|---------------------------|---------|
| ⊡… ∦ 1734-4IOL/A<br>⊡… � Ch 0 - IO-Link                                           | Common Identification Parameter Diagnosis  | Dav |                           |         |
| 836P-D2NFGA36PF                                                                   |                                            | R/W | Value                     | Unit    |
| Ch 1 - IO-Link     Ch 2 - IO-Link                                                 | [-] Device Information                     |     |                           |         |
| Ch 3 - 10-Link                                                                    | Vendor Name                                | го  | Allen-Bradley             |         |
|                                                                                   | Product Name                               | ro  | 836P-D2NFGA36PP-D4        |         |
|                                                                                   | Vendor Text                                | ro  | www.ab.com/sensors        |         |
|                                                                                   | Product ID                                 | го  | 836P-D2NFGA36PP-D4 Ser. A |         |
|                                                                                   | Serial Number                              | го  | RA16141004                |         |
|                                                                                   | [-] User Specific Information              |     |                           |         |
|                                                                                   | Application Specific Tag                   | rw  |                           |         |
|                                                                                   | [-] Revision Information                   |     |                           |         |
|                                                                                   | Hardware Version                           | ro  | 010503                    |         |
|                                                                                   | Firmware Version                           | го  | 01.02                     |         |
|                                                                                   |                                            |     |                           |         |
| 4 III +                                                                           |                                            |     |                           |         |
| DANGER. Parameter<br>changes by external sources<br>are shown only after Refresh. |                                            |     |                           |         |
| External changes could be<br>overwritten without notice.                          | L                                          |     |                           | Refresh |
| Status: Running                                                                   |                                            |     | OK Cancel Ap              | Help    |

The Device Information shows us the vendor name, product name, product text, product ID, and serial number of the exact sensor that is configured. These fields are automatically populated according to the sensor information. These fields are read only (RO).

The User Specific Information contains the application-specific name (ASN) where you can name the sensor with a unique text string for identification. The ASN allows each sensor to have a unique identity. These fields can be custom (that is populated and is Read/Write).

### **Parameter Tab**

| ☐- § 1734-4IOL/A                                                    | Common Identification Parameter Diagnosis           |     |                             |      |        |
|---------------------------------------------------------------------|-----------------------------------------------------|-----|-----------------------------|------|--------|
| - O Ch 0 - IO-Link                                                  | Name                                                | R/W | Value                       | Unit | ^      |
| - Ch 1 - 10-Link                                                    | [-] Triggered1                                      |     |                             |      |        |
| Ch 2 - IO-Link Triggered 1 Switch Point / Window High - Condition 1 |                                                     | nv  | 30.00                       | psi  |        |
| - @ Ch 3 - 10-Link                                                  | Triggered1 Reset Point / Window Low - Condition 2   | rw  | 27.01                       | psi  |        |
|                                                                     | Function                                            | rw  | Hysteresis                  | •    |        |
|                                                                     | Polarty                                             | rw  | Normally Open               | •    |        |
|                                                                     | On Delay                                            | rw  | 0                           | ms   |        |
|                                                                     | Off Delay                                           | rw  | 0                           | ms   |        |
|                                                                     | [-] Triggered2                                      |     |                             |      | E      |
|                                                                     | Triggered2 Switch Point / Window High - Condition 1 | rw  | 30.00                       | psi  |        |
|                                                                     | Triggered2 Reset Point / Window Low - Condition 2   | rw  | 27.01                       | psi  |        |
|                                                                     | Function                                            | rw  | Hysteresis                  | •    |        |
|                                                                     | Polanty                                             | rw  | Normally Open               | •    |        |
|                                                                     | On Delay                                            | rw  | 0                           | ms   |        |
|                                                                     | Off Delay                                           | rw  | 0                           | ms   |        |
| DANCED Descuto                                                      | [ · ] Reset High and Low Pressure                   |     |                             |      |        |
| changes by external sources                                         | Standard Command                                    | wo  | Reset High and Low Pressure | ]    |        |
| are shown only after Refresh.<br>External changes could be          | [-1 Adjust Zero Point                               |     |                             |      | -      |
| overwritten without notice.                                         |                                                     |     |                             | R    | efresh |
|                                                                     |                                                     |     |                             |      |        |

The parameter tab displays the sensor parameter settings and enables you to read data from the sensor or teach the sensor by writing new values.

The parameter section is divided into five sections:

- Triggered1
- Reset Point
- Triggered2 (only available on two PNP output models)
- Reset High and Low Pressure
- Adjust Zero Point

### **Triggered1**

In this section, you can change the configuration of the sensor output 1 while operating in Standard I/O (SIO) and IO-Link Mode. You can access the following parameters.

#### Triggered1 Switch Point/Window High—Condition 1

This parameter sets the system pressure that turns the sensor output ON when operating in Hysteresis Mode. It can also turn the sensor output OFF when the system pressure exceeds the set value in Window Mode. You can change the operating mode for Triggered1 by modifying the Function parameter. The Pressure value in this field must be higher than the Reset Point and it is the first parameter to be configured. Since the sensor provides different decimal point resolutions that are based on the pressure measuring range, you must use the following guidelines when you define the setpoint.

**IMPORTANT** Depending on the pressure range of the unit and the decimal point resolution, the sensors rounds the Triggered1 pressure value in your project to the nearest acceptable value. Any discrepancy between the project Triggered1 pressure value and the sensor pressure value activates the correlated popup window of the 1734-4IOL. We recommend that you always accept the Device Values as your project stored value once a teach setpoint has been performed via IO-Link.

| Resolve t<br>paramete | he differences for the device on each channe<br>r values. The values will not be changed until | I by choosing t<br>OK or Apply i | to use either the de<br>s chosen in the Mo | vice or project of<br>dule Properties | configuration dialog.   |
|-----------------------|------------------------------------------------------------------------------------------------|----------------------------------|--------------------------------------------|---------------------------------------|-------------------------|
| Channel               | Parameter                                                                                      | Project<br>Value                 | Device<br>Value                            | Use<br>Project<br>Values              | Use<br>Device<br>Values |
| -]1                   |                                                                                                | 11                               |                                            |                                       |                         |
|                       | Triggered1 Switch Point / Window High - C                                                      | 23                               | 20                                         |                                       |                         |
|                       | Triggered1 Reset Point / Window Low - Co                                                       | 5                                | 6                                          |                                       |                         |
|                       |                                                                                                |                                  |                                            |                                       | 5                       |

Triggered1 Reset Point/Window Low—Condition 2

This parameter sets the system pressure that turns the sensor output OFF when operating in Hysteresis Mode. It can also turn the sensor output ON when the system pressure exceeds the set value in Window Mode. You can change the operating mode for Triggered1 by modifying the Function parameter.

The Pressure value in this field is the second parameter that is configured, and it must always be at least 10% lower than the Switch Point. Because the sensor provides different decimal point resolutions that are based on the pressure measuring range, you must use the following guidelines when you define the setpoint.

#### Function

This parameter defines the operating mode for Triggered1 sensor output. The output can be configured to operate in the following modes.

Hysteresis Mode

In this mode, Output 2 in SIO Mode and the Triggered1 process data parameter turns ON when the pressure value is higher than the Switch Point. They also turn OFF when the pressure value is lower than the reset point.

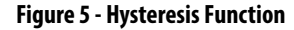

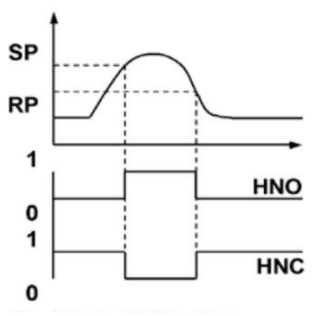

• Window Mode: In this mode, Output 2 in SIO Mode and the Triggered1 process data parameter turns ON when the pressure value is between the Switch Point and the Reset Point. They also turn OFF when the pressure value is higher than the Switch Point and lower than the Reset Point.

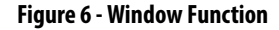

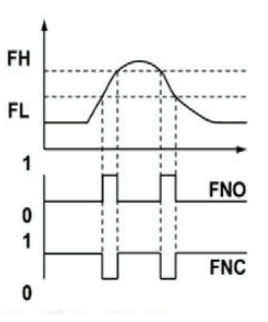

• **Polarity:** Changes the sensor output to operate as either Normally Open or Normally Closed.

#### On Delay

This parameter allows you to delay the change of state from OFF to ON for the Triggered2 parameter (Output1 in SIO) for up to 50 seconds when the polarity is defined as Normally Open. This parameter helps you filter out unwanted pressure peaks in your systems. The desired ON delay time must be entered in milliseconds (ms). For example, for a 30 second ON delay for Triggered2, you must enter the value 30000.

#### **OFF** Delay

This parameter allows you to delay the change of state from ON to OFF for the Triggered2 parameter (Output1 in SIO) for up to 50 seconds when the polarity is defined as Normally Open. This parameter helps you verify that the pressure value has stabilized for your application. The desired OFF delay time must be entered in milliseconds (ms). For example, for a 30 second OFF delay for Triggered2, you must enter the value 30000.

#### Triggered2

#### **IMPORTANT** Triggered2 is only available in 2 x PNP models.

In this section, you can change the configuration of the sensor output two while operating in Standard I/O and IO-Link Mode. You can access the following parameters.

#### Triggered2 Switch Point/Window High—Condition 1

This parameter sets the system pressure that turns the sensor output ON when operating in Hysteresis Mode. It can also turn the sensor output OFF when the system pressure exceeds the set value in Window Mode. The operating mode for Triggered1 can be changed by modifying the Function parameter.

The Pressure value in this field is the first parameter that you configure. The value must be higher than the value of the Reset Point. Since the sensor provides different decimal point resolutions that are based on the pressure measuring range, you must use the following guidelines when you define the setpoint:

**IMPORTANT** Depending on the pressure range of the unit and the decimal point resolution, the sensor rounds the Triggered1 pressure value in your project to the nearest acceptable value. Any discrepancy between the project Triggered1 pressure value and the sensor pressure value activates the correlated popup window of the 1734-4IOL. We recommend that you always accept the Device Values as your project stored value once a teach setpoint has been performed via IO-Link.

#### 1734-4IOL/A - Differences Detected

| Channel | Parameter                                 | Project<br>Value | Device<br>Value | Use<br>Project<br>Values | Use<br>Device<br>Values |
|---------|-------------------------------------------|------------------|-----------------|--------------------------|-------------------------|
|         |                                           |                  |                 |                          |                         |
|         | Triggered1 Switch Point / Window High - C | 23               | 20              |                          |                         |
|         | Triggered1 Reset Point / Window Low - Co  | 5                | 6               |                          |                         |
|         |                                           |                  | *               |                          | C                       |

#### Triggered2 Reset Point/Window Low—Condition 2

This parameter sets the system pressure that turns the sensor output OFF when it is operating in Hysteresis Mode. It can also turn the sensor output ON when the system pressure exceeds the set value in Window Mode. You can change the operating mode for Triggered2 by modifying the Function parameter.

The Pressure value in this field is the second parameter that you configure, and it must always be at least 10% lower than the Switch Point. Since the sensor provides different decimal point resolutions that are based on the pressure measuring range, you must use the following guidelines when you define the setpoint

#### Function

This parameter defines the operating mode for Triggered2 sensor output. The output can be configured to operate in the following modes.

• Hysteresis Mode: In this mode, Output 2 in SIO Mode and the Triggered2 process data parameter turns ON when the pressure value is higher than the Switch Point. They also turn OFF when the pressure value is lower than the reset point.

#### **Figure 7 - Hysteresis Function**

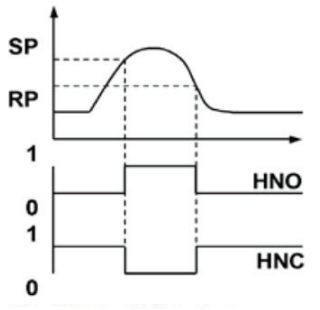

• Window Mode: In this mode, Output 2 in SIO Mode and the Triggered2 process data parameter turns ON when the pressure value is between the Switch Point and the Reset Point. They also turn OFF when the pressure value is higher than the Switch Point and lower than the Reset Point.

#### **Figure 8 - Window Function**

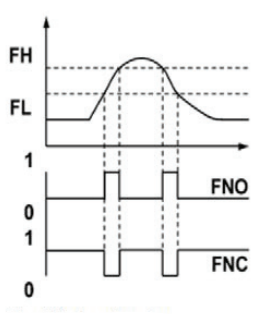

• **Polarity:** Changes the sensor output to operate as either Normally Open or Normally Closed.

#### On Delay

This parameter enables you to delay the change of state from OFF to ON for the Triggered2 parameter (Output1 in SIO) for up to 50 seconds when the polarity is defined as Normally Open. It also helps you filter out unwanted pressure peaks in their systems. The desired ON delay time must be entered in milliseconds (ms). For example, for a 30 second ON delay for Triggered2, you must enter the value 30000.

#### **OFF** Delay

This parameter enables you to delay the change of state from ON to OFF for the Triggered2 parameter (Output1 in SIO) for up to 50 seconds when the polarity is defined as Normally Open. It also helps you verify that the pressure value has stabilized for their application. The desired OFF delay time must be entered in milliseconds (ms). For example, for a 30 second OFF delay for Triggered2, you must enter the value 30000.

### **Reset High and Low Pressure**

This parameter resets the high and low pressure values that are stored in the sensor since the last device Reset.

### **Adjust Zero Point**

This parameter clears any pressure offset by the sensor in an unpressurized state.

### **Diagnosis Tab**

| General Connection Module Info                             | Fault/Program Action Configuration IO-Link        |     |                          |       |           |
|------------------------------------------------------------|---------------------------------------------------|-----|--------------------------|-------|-----------|
|                                                            | Common Identification Parameter Diagnosis         |     |                          |       |           |
| Ch 0 - IO-Link                                             | Name                                              | R/W | Value                    | Unit  | <u>^</u>  |
| Ch 1 - IO-Link                                             | [-] Device Access                                 |     |                          |       |           |
| 😧 Ch 2 - IO-Link                                           | Password                                          |     | 0                        |       |           |
| : 😧 Ch 3 - IO-Link                                         | Device Access Locks.Parameter (write) Access Lock | ro  | false                    |       |           |
|                                                            | Device Access Locks.Data Storage Lock             | ro  | false                    |       |           |
|                                                            | Device Access Locks.Local User Interface Lock     | rw  | false                    | -     |           |
|                                                            | [-] Service Function                              |     |                          |       | E         |
|                                                            | Device Status                                     | ro  | Device is OK             |       |           |
|                                                            | Display Measuring Unit                            |     | PSI                      |       |           |
|                                                            | Display Rotation                                  | rw  | Default                  | -     |           |
|                                                            | Mode                                              | rw  | Current Pressure         | +     |           |
|                                                            | Update Rate                                       | rw  | 5 Hz                     | +     |           |
|                                                            | Locator Indicator                                 | rw  | Off                      |       |           |
|                                                            | Standard Command                                  | wo  | Restore Factory Settings |       |           |
| ۲ m ۲                                                      | [-] Operation Information                         |     |                          |       |           |
|                                                            | Pressure - Actual                                 | ro  | -5                       |       |           |
| DANGER. Parameter<br>changes by external sources           | Pressure - Scale                                  | ro  | 100                      |       |           |
| are shown only after Refresh.<br>External changes could be | Lowest Pressure - Since Last Pressure Reset       | m   | -850                     |       | -         |
| overwritten without notice.                                |                                                   |     |                          | F     | Refresh + |
|                                                            |                                                   |     | a same at a              |       |           |
| Status: Running                                            |                                                   |     | OK Cancel                | Apply | Help      |

The Diagnosis tab is divided into five sections:

- Device Access Locks
- Service Function
- Operating Information
- Temperature
- Communications Characteristics

### **Device Access Locks**

This section provides access to the following parameters.

#### Password

This parameter sets a user-defined password to help prevent unauthorized users from changing the sensor settings. It is enabled when a value different than 0 is entered on the field. Acceptable values range from 0...9999.

#### Parameter Write Access Lock

This read-only parameter describes that write access for the sensor parameters storage on the sensor cannot be locked.

#### Device Storage Lock

This read-only parameter describes that data storage on the sensor cannot be locked.

#### User Interface Lock Parameters

This parameter keeps unauthorized people from changing the sensor settings when using the local push buttons.

#### **Service Function**

This section contains multiple parameters that allow you to enable additional sensing functionality. This section provides access to the following parameters.

#### **Device Status**

This parameter displays the current device status.

#### Display Measuring Unit

This parameter allows you to change the pressure measurement that is shown in the sensor display. Acceptable units are psi, bar, MPa, kPa, and kg/cm2 The default display unit for these sensors is psi.

#### Display Rotation

This parameter allows you to change the orientation of the status indicator by 180°. This feature is ideal for applications where the display is in a direction that is not visible to you and must be rotated for ease of use.

#### Mode

This parameter allows you to change the type of information that is shown on the unit display. You can choose to display the following information:

| Attribute                                | Description                                                 |
|------------------------------------------|-------------------------------------------------------------|
| Current Pressure                         | Displays the actual current pressure.                       |
| Highest Pressure Measured                | Displays the highest pressure that the sensor measures.     |
| Lowest Pressure Measured                 | Displays the lowest pressure that the sensor measures.      |
| Triggered1 Set Pressure                  | Displays the pressure setpoint for Triggered1 (Output 1).   |
| Triggered1 Reset Pressure                | Displays the reset pressure point for Triggered1 (Output1). |
| Triggered2 Set Pressure <sup>(1)</sup>   | Displays the pressure setpoint for Triggered2 (Output 2).   |
| Triggered2 Reset Pressure <sup>(1)</sup> | Displays the pressure setpoint for Triggered2 (Output 2).   |
| Display OFF                              | Turns the sensor display OFF.                               |

(1) Only available in two PNP models.

#### Update Rate

This parameter allows you to change how often the sensor display is updated. Available options are 1 Hz, 2 Hz, 5 Hz, and 10 Hz. The default rate is 5 Hz.

#### Locator Indicator

This parameter activates the location indication sensor functionality. When it is enabled, the two sensor output status indicators start flashing synchronously and the display shows the letters LOC to indicate that the location indicator is active. This parameter is ideal for applications where you must locate a sensor in the application and where there are multiple sensors close to each other.

#### **Restore Factory Settings**

This parameter resets the sensor to the default factory settings and it is only accessible through Explicit Messaging.

#### **Operation Information**

This section contains multiple parameters that provide additional information about the sensor pressure and operating hours. This section displays the following parameters.

#### Pressure – Actual

This parameter displays the current pressure measurement from the sensor.

#### Pressure – Scale

This parameter displays the defined pressure scale for this device. For sensors that measure a pressure value from 0...99 psi, this scale is 100 for a two-decimal-point resolution in the process data pressure measurement. For sensors that measure a pressure value from 0...999 psi, this scale is 10 for a one-decimal-point resolution in the process data pressure measurement. For sensors that measure a pressure value from 0...8000 psi, this scale is one for a zero-decimal-point resolution in the process data measurement.

#### Lowest Pressure – Since Last Pressure Reset

This parameter displays the lowest recorded pressure value since the last pressure reset. For new devices, this value can be less than zero. We recommend that you reset the high and low pressure values to capture the lowest recorded pressure value in your application accurately.

#### Highest Pressure – Since Last Pressure Reset

This parameter displays highest recorded pressure value since the last pressure reset.

#### **Operating Hours** – Since Inception

This parameter displays the total sensor operating hours since the sensor was first powered ON. This parameter helps you determine how many total hours the sensor has been operating in the application.

#### Communication Characteristics

In this section of the Diagnosis Tab, you can see read-only (ro) values for the Minimum Cycle Time (response time of the sensor) and the Master Cycle Time (time that is used by the master to address the sensor), while in IO-Link mode. You can also validate the IO-Link Revision of the sensor in this section.

### Manage Parameter Differences between IO-Link Devices and Controllers

The Add-on Profile (AOP) has a Refresh button that updates the read-only parameters for all channels with IO-Link devices. It also performs a correlation check of the read-write parameters in all connected IO-Link devices and in the controller. Differences in parameter values can happen when the device configuration is changed externally, such as through a device console during operation. If there are differences after running a correlation check, you can choose to use the parameters that are currently in the connected IO-Link device or to use the parameters that are stored in the controller. The changes can be done on a per channel basis.

Before you proceed with this task, note that the Refresh function is:

- Only enabled in online mode.
- Performed initially when the AOP is launched in online mode.

Refresh

 From the IO-Link tab on the working pane, click the Refresh button. If differences are detected in the read/write values, a dialog box appears. The dialog box displays mismatched information per channel, including the parameters and the values present in the device and in the controller.

| la autoral | Promotor  | Project | Device | Use    | Use    |
|------------|-----------|---------|--------|--------|--------|
| nannei     | Falameter | Value   | Value  | Values | Values |
| -10        |           |         |        |        |        |
|            |           |         |        |        |        |
|            |           |         |        |        |        |
|            |           |         |        |        |        |
|            |           |         |        |        |        |
|            |           |         |        |        |        |
|            |           |         |        |        |        |
|            |           |         |        |        |        |
|            |           |         |        |        |        |
|            |           |         |        |        |        |
|            |           |         |        |        |        |
|            |           |         |        |        |        |
|            |           |         |        |        |        |
|            |           |         |        |        |        |

Communication errors (if applicable) are indicated in the dialog for each channel.

- 2. For each channel, select the checkbox for the corrective action:
  - Use Device Values: Uploads the parameter values that are read from the connected IO-Link device to the project.
  - Use Project Values: Downloads the parameter values from the project to the connected IO-Link device.

3. Click OK. If you click the OK button without fixing the errors, the read/write parameters of the affected channels are displayed.

| General Connection Module Info                             | Fault/Program Action Configuration IO-Link*                   |                                |            |
|------------------------------------------------------------|---------------------------------------------------------------|--------------------------------|------------|
| E- 1734-4IOL/A                                             | Common Identification Parameter Diagnosis                     |                                |            |
| 836P-D2NFGA30PF                                            | Name                                                          | R/W Value                      | Unit ^     |
| - 😧 Ch 1 - 10-Link                                         | [-] Triggered1                                                |                                |            |
| - O Ch 2 - 10-Link                                         | Triggered1 Switch Point / Window High - Condition 1           | rw 30.00                       | psi        |
| - e Ch 3 - IO-Link                                         | Triggered1 Reset Point / Window Low - Condition 2             | rw 27.01                       | psi        |
|                                                            | Function                                                      | rw Hysteresis                  | •          |
|                                                            | Polarity                                                      | rw Normally Open               | •          |
|                                                            | On Delay                                                      | rw 0                           | ms         |
|                                                            | Off Delay                                                     | rw 0                           | ms         |
|                                                            | [-] Triggered2                                                |                                | E          |
|                                                            | Triggered2 Switch Point / Window High - Condition 1           | rw 30.00                       | psi        |
|                                                            | Triggered2 Reset Point / Window Low - Condition 2<br>Function | rw 27.01                       | psi        |
|                                                            |                                                               | rw Hysteresis                  | •          |
|                                                            | Polanty                                                       | rw Normally Open               | •          |
|                                                            | On Delay                                                      | rw 0                           | ms         |
| ۰ III ۲                                                    | Off Delay                                                     | rw 0                           | ms         |
|                                                            | [-] Reset High and Low Pressure                               |                                |            |
| DANGER, Parameter<br>changes by external sources           | Standard Command                                              | wo Reset High and Low Pressure |            |
| are shown only after Refresh.<br>External changes could be | [-1 Adjust Zem Point                                          |                                | -          |
| overwritten without notice.                                |                                                               |                                | Refresh    |
| Ratus: Running                                             |                                                               | OK Cancel                      | Apply Help |

### **Controller Tags**

In the Controller Tag view, it is possible to view the status of the sensor process data (the process data values are not viewable in the AOP).

| -Point_IO:1:I.Ch0Triggered1 | 0 | Decimal | BOOL |
|-----------------------------|---|---------|------|
| -Point_IO:1:I.Ch0Triggered2 | 0 | Decimal | BOOL |
| + Point_IO:1:I.Ch0Pressure  | 1 | Decimal | INT  |

#### Triggered1

This process bit toggles between one or zero depending on the polarity configuration when the pressure value is equal to the defined pressure set for Triggered 1 (output 1).

#### Triggered2

The process bit toggles between on or zero depending on the polarity configuration when the pressure value is equal to the defined pressure set for Triggered2 (output 2). This parameter is shown in both the 2 x PNP and 1 x PNP + 4...20 mA models, however, this parameter only changes states in the 2 x PNP models.

#### Pressure

This parameter displays the current pressure values. For pressure sensors with a measuring range from 0...99 psi, the sensor provides a two-decimal-point resolution so the value shown reflects two decimal points. For example, if the pressure read b the sensor is 50.20 psi, the pressure parameter displays the value of 5020 in the process data parameter.

For pressure sensors with a measuring range from 0...999 psi, the sensor provides one-decimal-point resolution so the shown value reflects one decimal point. For example, if the pressure read by the sensor is 50.20 psi, the pressure parameter displays the value of 502 in the process data parameter.

For pressure sensors with a measuring range from 0...8000 psi, the sensor provides no decimal point resolution that is shown and does not reflect any decimal point. For example, if the pressure read by the sensor is 50.20 psi, the pressure parameter displays the value of 50 in the process data parameter.

# Troubleshooting

This guide is meant to help resolve common issues that occur when installing the 836P pressure switch.

### **Possible Errors**

| Error                                                       | Cause                                                                           | Remedy                                                                                                    |
|-------------------------------------------------------------|---------------------------------------------------------------------------------|----------------------------------------------------------------------------------------------------|
| Power indicator<br>Status indicator does not light up.      | The power supply is switched off.                                               | Check if there is a reason for it to be switched off (installation or maintenance work, and so on). Switch on the power supply if appropriate. |
| Power indicator<br>Status indicator does not light up.      | The 4-pin M12 plug is not connected to the connector on the sensor.             | Connect the 4-pin M12 plug to the sensor and tighten the cap nut by hand.                                                                      |
| Power indicator<br>Status indicator does not light up.      | Wiring fault in the splitter or control cabinet.                                | Check the wiring carefully and repair any wiring faults.                                                                                       |
| "Operator indicator"<br>Status indicator does not light up. | Supply cable to the sensor is damaged.                                          | Replace the damaged cable                                                                                                    |
| No IO-Link connection to the device                         | The C/Q communication port on the sensor is not connected to the IO-Link master | Make sure that the C/Q communication port is connected to the IO-Link master.                                                                  |
| No IO-Link connection to the device                         | No power supply                                                                 | See error "Operator indicator" status indicator does not light up.                                                                             |
| Push button does not respond to user interface              | Local operation has been deactivated.                                           | Activate local operation.                                                                                                    |

### Notes:

## **Device Parameters**

When using Explicit Messages to read/write parameter values from and to the 836P pressure switch, it is important to know the index number, data type, and size of the data that is transmitted and received in the message. The following tables provide this information for each device parameter.

### **Identification Tab**

#### **Table 9 - Identification Tab**

| Parameter Name              | Index Hex(Dec) | Subindex Hex (Dec) | Access | Default                           | Allowed Value         | Data Type (Length) |  |
|-----------------------------|----------------|--------------------|--------|-----------------------------------|-----------------------|--------------------|--|
| Device Information          |                |                    |        |                                   |                       |                    |  |
| Vendor Name                 | 0x10(16)       | 0x00(0)            | RO     | Allen-Bradley                     | Allen-Bradley         | StringT            |  |
| Product Name                | 0x12(18)       | 0x00(0)            | RO     | Catalog Number<br>836P-Dxxxxxx-D4 | 836P-Dxxxxx-D4        | StringT            |  |
| Product ID                  | 0x13(19)       | 0x00(0)            | RO     | 836P-Dxxxxx-D4                    | 836P-Dxxxxx-D4 Ser A. | StringT            |  |
| Serial Number               | 0x15(21)       | 0x00(0)            | RO     | RAYYWWXXXX                        | RAYYWWXXXX            | StringT            |  |
| User Specific Information   |                |                    |        |                                   |                       |                    |  |
| Application Specific<br>Tag | 0x18(24)       | 0x00(0)            | RW     | 0                                 | —                     | StringT            |  |
| Revision Information        |                |                    |        |                                   |                       |                    |  |
| Hardware Revision           | 0x16(22)       | 0x00(0)            | RO     | 10503                             | —                     | StringT            |  |
| Firmware Revision           | 0x17(23)       | 0x00(0)            | RO     | 1.02                              | —                     | StringT            |  |

### **Parameter Tab**

Table 10 - Parameter Tab

| Triggerd1Image in the image in the image in            | Parameter Name                       | Index Hex(Dec) | Subindex Hex (Dec) | Access | Default                          | Allowed Value              | Data Type (Length) |  |
|----------------------------------------------------------------------------------------------------|--------------------------------------|----------------|--------------------|--------|----------------------------------|----------------------------|--------------------|--|
| Inggeneral bonch<br>penalt. Window Right<br>Candidion 1ImageImageNummun ReageIt is the gerDefinit. Window Right<br>Candidion 20x00RWMaximum Pressure<br>RangineItoIntegerInggeneral Reset Point<br>Candidion 2C0x00RW90% of maximum<br>pressure (ange)0% of maximum<br>pressure (ange)Ito EngerCandidion 20x00RW90% of maximum<br>pressure (ange)0% of maximum<br>pressure (ange)0% of maximum<br>pressure (ange)0% of maximum<br>pressure (ange)Function0x54(80)0x00RW0-Hystersis0-Hystersis8 bits)Polarity0x53(83)0x00RW0-Hystersis0-Hystersis8 bits)On Delay0x53(83)0x00RW00.53,00.00IntegerPolarity0x53(83)0x00RW00.53,00.00IntegerPolarity0x67(5)0x00RW00.53,00.00IntegerPolarity0x64(68)0x00RW00.53,00.00IntegerPolarity0x64(68)0x00RW00.53,00.00IntegerPolarity0x64(68)0x00RW00.53,00.00IntegerPolarity0x64(68)0x00RW00.53,00.00IntegerPolarity0x64(68)0x00RW00.53,00.00IntegerPolarity0x64(68)0x00RW00.53,00.00IntegerPolarity0x64(68)0x00RW00.50                                                                                                    | Triggered1                           |                |                    |        |                                  |                            |                    |  |
| Point (Maximum Pressure)<br>Condition 1Dev00RWMaximum Pressure<br>RangetoIntegerIndependent Reset Point<br>(Mondow High-<br>Condition 20.41165)0.000RW0% of maximum<br>pressure range10(16 bits)Independent Reset Point<br>(Mondow High-<br>Condition 20.412(66)0.000RW0% of maximum<br>pressure range0% of maximum<br>PressureIndependent Reset Point<br>(Mondow High-<br>Condition 20.422(66)0.000RW0% of maximum<br>Pressure range0% of maximum<br>PressureIndependent Reset Point<br>(Mondow High-<br>Condition 20.63(81)0.00000                                                                                                    | Triggered1 Switch                    |                |                    |        |                                  | Minimum Range              |                    |  |
| Inspace less Point<br>Condition 2InclusionInclusionMaximum Presure<br>Range(16 bits)Product less Point<br>Condition 20x00RW0% of maximum<br>pressure range0% of maximum<br>pressure range10 bits)Product less Point<br>Condition 20x00RW0x100% of maximum<br>pressure range0% of maximum<br>pressure rangeFunction<br>Point<br>Point<br>Do Sol 3330x00RD019ystersis0-Hystersis0.10 bits)Polary<br>Point<br>Do Sol 3330x00RN00-Normally Ope0-Normally Ope0.10 Normally Ope0.10 Normaly Ope0.10 Normaly Ope0.10 N                                                                                                    | Point / Window High –<br>Condition 1 | 0x41(65)       | 0x00               | RW     | Maximum Pressure<br>Range        | to                         | Integer            |  |
| Indegree Have Point<br>Condition 2ImageIntegerMinimum RangeIntegerCondition 2 $0x42(66)$ $0x00$ RW $90^{16}$ dmaximum<br>pressure range $10^{16}$ (16 bits)Function $0x64(84)$ $0x00$ RD $0^{-1}$ Hysteresis $0^{-1}$ Hysteresis $0^{-1}$ HysteresisPolarity $0x54(84)$ $0x00$ RD $0^{-1}$ Hysteresis $0^{-1}$ Hysteresis $0^{-1}$ Hysteresis $0^{-1}$ HysteresisPolarity $0x53(83)$ $0x00$ RW $0^{-1}$ Hysteresis $0^{-1}$ Hysteresis $0^{-1}$ Hysteresis $0^{-1}$ HysteresisOn Delay $0x54(84)$ $0x00$ RW $0^{-1}$ Hysteresis $0^{-1}$ Hysteresis $0^{-1}$ Hysteresis $0^{-1}$ HysteresisOn Delay $0x53(83)$ $0x00$ RW $0^{-1}$ Hysteresis $0^{-1}$ Hysteresis $1^{-1}$ Hormally/Copee $1^{-1}$ HysteresiOff Delay $0x40(75)$ $0x00$ RW $0^{-1}$ Hysteresis $1^{-1}$ Hysteresi $1^{-1}$ HysteresiOff Delay $0x4(75)$ $0x00$ RW $0^{-1}$ Hysteresis $1^{-1}$ HysteresiPolarity $0x4(68)$ $0x00$ RW $0^{-1}$ Hysteresis $1^{-1}$ HysteresisPrigered 2.V $1^{-1}$ Hysteresis $1^{-1}$ Hysteresis $1^{-1}$ Hysteresis $1^{-1}$ HysteresisPrigered 2.V $1^{-1}$ Hysteresis $0^{-1}$ Hysteresis $1^{-1}$ Hysteresis $1^{-1}$ HysteresisPrigered 2.V $1^{-1}$ Hysteresis $1^{-1}$ Hysteresis $1^{-1}$ Hysteresis $1^{-1}$ HysteresisPrigered 2.V $1^{-1}$ Hysteresis $0^{-1}$ Hysteresis                                                                                                    |                                      |                |                    |        |                                  | Maximum Pressure<br>Range  | (16 bits)          |  |
| / Window right         0x42(66)         00.00         RW         90% of maximum<br>pressure maximum<br>pressure maximum<br>Pressure         to         (16 bits)           Condition 2         -         -         -         -         -         -         -         -         -         -         -         -         -         -         -         -         -         -         -         -         -         -         -         -         -         -         -         -         -         -         -         -         -         -         -         -         -         -         -         -         -         -         -         -         -         -         -         -         -         -         -         -         -         -         -         -         -         -         -         -         -         -         -         -         -         -         -         -         -         -         -         -         -         -         -         -         -         -         -         -         -         -         -         -         -         -         -         -         -         -         -         -         - <td>Triggered1 Reset Point</td> <td></td> <td></td> <td></td> <td></td> <td>Minimum Range</td> <td>Integer</td>                                                                                                    | Triggered1 Reset Point               |                |                    |        |                                  | Minimum Range              | Integer            |  |
| Image: space space s | / Window High –<br>Condition 2       | 0x42(66)       | 00x00              | RW     | 90% of maximum<br>pressure range | to                         | (16 bits)          |  |
| Indext<br>Function<br>Function<br>Polatity<br>PolatityIndext<br>Polatity<br>PolatityIndext<br>Polatity<br>PolatityIndext<br>Polatity<br>PolatityIndext<br>Polatity<br>Polatity<br>Polatity<br>PolatityIndext<br>Polatity<br>Polatity<br>Polatity<br>PolatityIndext<br>                                                                                                    |                                      |                |                    |        |                                  | 90% of maximum<br>Pressure |                    |  |
| Function0x54(84)0x00R00 -hysteresis0 -hysteresis(8 bits)Polarity                                                                                                    |                                      |                |                    |        |                                  |                            | Unsigned Integer   |  |
| Image of the set of the set  | Function                             | 0x54(84)       | 0x00               | RO     | 0 – Hysteresis                   | 0 – Hysteresis             | (8 bits)           |  |
| Polarity<br>Polarity0x53(83)0x00RW0 - Normally Open0 - Normally OpenUnsigned Integer0n Delay<br>Do Delay0x4b(75)0x00RW0050,000Integer0f Delay<br>Do Delay0x4c(76)0x00RW0050,000Integer0f Delay<br>                                                                                                    |                                      |                |                    |        |                                  | 1 – Window                 |                    |  |
| Image: constraint of the section of the section o  | Polarity                             | 0x53(83)       | 0x00               | RW     | 0 - Normally Open                | 0 – Normally Open          | Unsigned Integer   |  |
| On Delay         Ox00         RW         0        50,000         Integer           Image: Image: Ima                                                                                   |                                      |                |                    |        |                                  | 1 – Normally Closed        | (8 bits)           |  |
| Image: standing of the standing of the         | On Delay                             | 0x4b(75)       | 0x00               | RW     | 0                                | 050,000                    | Integer            |  |
| Off Delay         0x4c(76)         0x00         RW         0         050,000         Integer           Triggered2 Switch<br>Point/ Window High-<br>Condition 1         Image         Minimum Range         Image         Image         Im                                                                                                    |                                      |                |                    |        |                                  |                            | (16 bits)          |  |
| Image and the set of the set of the se  | Off Delay                            | 0x4c(76)       | 0x00               | RW     | 0                                | 050,000                    | Integer            |  |
| Triggered2 Switch<br>Point/ Window High-<br>Condition 1       Dx44(68)       0x00       RW       Maximum Pressure<br>Range       to       Integer         Triggered2 Reset Point<br>/ Window High -<br>Condition 2       0x40(68)       0x00       RW       Maximum Pressure<br>Range       to       Integer         Triggered2 Reset Point<br>/ Window High -<br>Condition 2       0x45(69)       00x00       RW       90% of maximum<br>pressure range       to       (16 bits)         Triggered2 Reset Point<br>/ Window High -<br>Condition 2       0x45(69)       00x00       RW       90% of maximum<br>pressure range       to       (16 bits)         Function       0x55(80)       0x00       RO       0 – Hysteresis       0 – Hysteresis       (8 bits)         Polarity       0x55(85)       0x00       RW       0 – Normally Open       Unsigned Integer         On Delay       0x44(77)       0x00       RW       0       050,000       Integer         Off Delay       0x44(78)       0x00       RW       0       050,000       Integer         Standard Command       0x02(2)       0x00(0)       W0       —       176       —         Standard Command       0x02(2)       0x00(0)       W0       —       177       —                                                                                                    |                                      |                |                    |        |                                  |                            | (16 bits)          |  |
| Triggered2 Switch<br>Point / Window High -<br>Condition 1ImageImageImage0x44(68)0x00RWMaximum Pressure<br>RangetoIntegerTriggered2 Reset Point<br>/ Window High -<br>Condition 2ImageImageImageImage0x45(69)00x00RW90% of maximum<br>pressure rangeIntegerImage0x45(69)00x00RW90% of maximum<br>pressure rangeImageImage0x45(69)0x00RW90% of maximum<br>pressure rangeImageImage0x45(69)0x00RO0ImageImage0x45(69)0x00RO0ImageImage0x45(69)0x00RO0ImageImage0x45(69)0x00RO0ImageImage0x45(69)0x00RO0ImageImage0x45(69)0x00RO0ImageImage0x45(69)0x00RO0ImageImage0x45(69)0x00RO0ImageImage0x45(69)0x00RO0ImageImage0x45(69)0x00RO0ImageImage0x45(69)0x00RO0ImageImage0x45(69)0x00RO0ImageImage0x45(77)0x00RW00Image0111ImageImage0111ImageImage0 <td< td=""><td>Triggered2 <sup>(1)</sup></td><td></td><td></td><td>1</td><td></td><td></td><td><b>.</b></td></td<>                                                                                                    | Triggered2 <sup>(1)</sup>            |                |                    | 1      |                                  |                            | <b>.</b>           |  |
| Point / Window High -<br>Condition 10x44(68)0x00RWMaximum Pressure<br>RangetoIntegerTriggered2 Reset Point<br>/ Window High -<br>Condition 20x45(69)00x00RW90% of maximum<br>pressure rangeIntegerWindow High -<br>Condition 20x45(69)00x00RW90% of maximum<br>pressure range16 bits)Function<br>Polarity0x56(86)0x00RO0 - Hysteresis0 - Hysteresis8 bits)Function<br>Polarity0x55(85)0x00RW0 - Normally OpenUnsigned IntegerFunction<br>Polarity0x4d(77)0x00RW0 - Normally OpenUnsigned IntegerOn Delay<br>Off Delay0x4d(77)0x00RW0050,000Off Delay<br>Off Delay0x4e(78)0x00RW0050,000Reset High and Low Pressure<br>Standard Command<br>Ox02(2)0x00(0)W0176Standard Command<br>Ox02(2)0x00(0)W0177                                                                                                    | Triggered2 Switch                    |                |                    |        |                                  | Minimum Range              |                    |  |
| ImageImageImageImageImageImageImageImageImageImageImageImageImageTriggered2 Reset Point<br>(Mindow High-<br>Condition 20x45(69)00x00RW90% of maximum<br>pressure rangeto(16 bits)0x45(69)00x00RW90% of maximum<br>pressure range90% of maximum<br>pressure range(16 bits)0x45(69)00x00RW90% of maximum<br>pressure range90% of maximum<br>pressure range(16 bits)0max0x56(86)0x00RO0 - Hysteresis0 - Hysteresis(8 bits)0max0x55(85)0x00RW0 - Normally OpenUnsigned Integer0max0x4d(77)0x00RW0050,000Integer0max0x4d(77)0x00RW0050,000Integer0max0x4e(78)0x00RW0050,000Integer0max0x4e(78)0x00RW0050,000Integer0max0x020x00(0)W0176Adjust Zero Point176Standard Command0x020x00(0)W0177                                                                                                    | Condition 1                          | 0x44(68)       | 0x00               | RW     | Maximum Pressure<br>Range        | to                         | Integer            |  |
| Triggered2 Reset Point<br>/ Window High -<br>Condition 2ImageIntegerInteger0x45(69)00x00RW90% of maximum<br>pressure rangeto(16 bits)ImageImageImage90% of maximum<br>                                                                                                    |                                      |                |                    |        |                                  | Maximum Pressure<br>Range  | (16 bits)          |  |
| / Window High -<br>Condition 2         0x45(69)         00x00         RW         90% of maximum<br>pressure range         to         (16 bits)           -         -         -         90% of maximum<br>pressure         90% of maximum<br>pressure         90% of maximum<br>pr                                                                                                    | Triggered2 Reset Point               |                |                    |        |                                  | Minimum Range              | Integer            |  |
| Image: standard Command<br>May Standard Command<br>May Standard Command<br>May Standard CommandImage: standard Command<br>May Standard CommandImage: standard Command Standard Command<br>May Standard CommandImage: standard Command Standard Command<br>May Standard CommandImage: standard Command Standard Command Sta                                                                                                    | / Window High –<br>Condition 2       | 0x45(69)       | 00x00              | RW     | 90% of maximum<br>pressure range | to                         | (16 bits)          |  |
| Image: series of the series of the series  |                                      |                |                    |        |                                  | 90% of maximum<br>Pressure |                    |  |
| Function         0x56(86)         0x00         R0         0 – Hysteresis         0 – Hysteresis         (8 bits)           Polarity         0x55(85)         0x00         RW         0 – Normally Open         0 – Normally Open         Unsigned Integer           Polarity         0x55(85)         0x00         RW         0 – Normally Open         0 – Normally Open         Unsigned Integer           0n Delay         0x4d(77)         0x00         RW         0         0 … 50,000         Integer           0ff Delay         0x4e(78)         0x00         RW         0         0 … 50,000         Integer           0ff Delay         0x4e(78)         0x00         RW         0         0 … 50,000         Integer           ftsindard Command         0x02(2)         0x00(0)         RW         0         … 50,000         Integer           ftsindard Command         0x02(2)         0x00(0)         RW         0         … 50,000         Integer           ftsindard Command         0x02(2)         0x00(0)         W0         —         176         —           ftsindard Command         0x02(2)         0x00(0)         W0         —         177         —                                                                                                    |                                      |                |                    |        |                                  |                            | Unsigned Integer   |  |
| Image: section of the section of the section of th | Function                             | 0x56(86)       | 0x00               | RO     | 0 – Hysteresis                   | 0 – Hysteresis             | (8 bits)           |  |
| Polarity         0x55(85)         0x00         RW         0 – Normally Open         Unsigned Integer           0n Delay         0x4d(77)         0x00         RW         0         050,000         Integer           0ff Delay         0x4e(78)         0x00         RW         0         050,000         Integer           0ff Delay         0x4e(78)         0x00         RW         0         050,000         Integer           0ff Delay         0x4e(78)         0x00         RW         0         050,000         Integer           0ff Delay         0x4e(78)         0x00         RW         0         050,000         Integer           2         0x4e(78)         0x00         RW         0         050,000         Integer           16 bits)         16 bits)         16 bits)         16 bits)         16 bits)         16 bits)           Fessure           Standard Command         0x02(2)         0x00(0)         W0          176            Standard Command         0x02(2)         0x00(0)         W0          177                                                                                                    |                                      |                |                    |        |                                  | 1 – Window                 |                    |  |
| Image: mark with the system         Image: mark with the system         Image: mark with the system <t< td=""><td>Polarity</td><td>0x55(85)</td><td>0x00</td><td>RW</td><td>0 – Normally Open</td><td>0 – Normally Open</td><td>Unsigned Integer</td></t<>                                                                                                    | Polarity                             | 0x55(85)       | 0x00               | RW     | 0 – Normally Open                | 0 – Normally Open          | Unsigned Integer   |  |
| On Delay         0x4d(77)         0x00         RW         0         050,000         Integer           Off Delay         0x4e(78)         0x00         RW         0         050,000         Integer           Off Delay         0x4e(78)         0x00         RW         0         050,000         Integer           Main         0x4e(78)         0x00         RW         0         050,000         Integer           Reset High and Low Pressure         Integer         (16 bits)         (16 bits)         (16 bits)           Standard Command         0x02(2)         0x00(0)         W0          176            Standard Command         0x02(2)         0x00(0)         W0          177                                                                                                    |                                      |                |                    |        |                                  | 1 – Normally Closed        | (8 bits)           |  |
| Image: Market Market         | On Delay                             | 0x4d(77)       | 0x00               | RW     | 0                                | 0 50,000                   | Integer            |  |
| Off Delay         0x4e(78)         0x00         RW         0         050,000         Integer           Reset High and Low Pressure         Integer         (16 bits)         Integer         (16 bits)           Standard Command         0x02(2)         0x00(0)         W0          176            Adjust Zero Point         Standard Command         0x02(2)         0x00(0)         W0          177                                                                                                    |                                      |                |                    |        |                                  |                            | (16 bits)          |  |
| Reset High and Low Pressure         (16 bits)           Standard Command         0x02(2)         0x00(0)         W0         —         176         —           Adjust Zero Point                                                                                                    | Off Delay                            | 0x4e(78)       | 0x00               | RW     | 0                                | 0 50,000                   | Integer            |  |
| Reset High and Low Pressure           Standard Command         0x02(2)         0x00(0)         W0         —         176         —           Adjust Zero Point                                                                                                    |                                      |                |                    |        |                                  |                            | (16 bits)          |  |
| Standard Command         0x02(2)         0x00(0)         W0         —         176         —           Adjust Zero Point                                                                                                    | Reset High and Low P                 | ressure        | •                  |        |                                  | •                          | 1                  |  |
| Adjust Zero Point         View         View <td>Standard Command</td> <td>0x02(2)</td> <td>0x00(0)</td> <td>WO</td> <td>—</td> <td>176</td> <td><u> </u></td>                                                                                                    | Standard Command                     | 0x02(2)        | 0x00(0)            | WO     | —                                | 176                        | <u> </u>           |  |
| Standard Command         0x02(2)         0x00(0)         W0         —         177         —                                                                                                    | Adjust Zero Point                    | 1              | -1                 | 1      |                                  | 1                          | 1                  |  |
|                                                                                                    | Standard Command                     | 0x02(2)        | 0x00(0)            | WO     | —                                | 177                        |                    |  |

(1) Only Available in 2xPNP Models

## **Diagnostic Tab**

### Table 11 - Diagnostic Tab

| Parameter Name                                            | Index Hex(Dec) | Subindex Hex (Dec) | Access | Default              | Allowed Value                            | Data Type (Length)         |
|-----------------------------------------------------------|----------------|--------------------|--------|----------------------|------------------------------------------|----------------------------|
| Device Access Locks                                       | 1              | 1                  |        |                      |                                          |                            |
| Password                                                  | 0xFC(252)      | 0x00 (0)           | RW     | 0                    | 09999                                    | Unsigned Integer (16 bits) |
| Device Access Locks.<br>Parameter (Write) Access<br>Locks | 0x0C(12)       | 0x00(0)            | RO     | 0 - False            | 0 - False                                |                            |
| Device Access Locks. Data<br>Storage Lock                 | 0x0C(12)       | 0x01(1)            | RO     | 0 - False            | 0 - False                                |                            |
| Device Access Locks. Local<br>User Interface Lock         | 0x0C(12)       | 0x02(2)            | RW     | 0 - False            | 0 - False<br>1 - True                    |                            |
| Service Function                                          |                |                    | •      |                      |                                          |                            |
| Device Status                                             | 0x24(36)       | 0x00               | RO     |                      | 0 – Device OK                            | Unsigned Integer           |
|                                                           |                |                    |        |                      | 1 — Maintenance<br>Required              | (8 bits)                   |
|                                                           |                |                    |        |                      | 2 – Out of<br>Specification              |                            |
| Display Measuring Unit                                    |                |                    |        | 3 — psi              | 0 – Bar                                  |                            |
|                                                           |                |                    | RW     |                      | 1 – MPa                                  |                            |
|                                                           | 0x48(72)       | 00x00              |        |                      | 2 — kPa                                  | Unsigned Integer           |
|                                                           |                |                    |        |                      | 3 – psi                                  | (8 bits)                   |
|                                                           |                |                    |        |                      | $4 - \text{kg/cm}^2$                     |                            |
| Display Rotation                                          | 0xFA(250)      | 0x00               | RW     | 0 – Default          | 0 - Default                              | Unsigned Integer           |
|                                                           |                |                    |        |                      | 1 - Rotate 180 Degrees                   | (8 bits)                   |
| Mode                                                      | 0xFB(251)      | 0x00               | RW     | 0 – Current Pressure | 0 – Current Pressure                     |                            |
|                                                           |                |                    |        |                      | 1 – Highest Pressure<br>Since Last Reset |                            |
|                                                           |                |                    |        |                      | 2 – Lowest Pressure<br>Since Last Reset  |                            |
|                                                           |                |                    |        |                      | 3 – Setpoint for<br>Triggered1           |                            |
|                                                           |                |                    |        |                      | 4 – Reset Point for<br>Triggered1        |                            |
|                                                           |                |                    |        |                      | 5 — Setpoint for<br>Triggered2           | Unsigned Integer           |
|                                                           |                |                    |        |                      | 6 – Reset Point for<br>Triggered2        | (8 bits)                   |
|                                                           |                |                    |        |                      | 7 — Turn Display OFF                     |                            |
| Update Rate                                               | 0x50(80)       | 0x00               | RW     | 25 Hz                | 01 Hz                                    | Unsigned Integer           |
|                                                           |                |                    |        |                      | 12 Hz                                    | (8 bits)                   |
|                                                           |                |                    |        |                      | 25 Hz                                    |                            |
|                                                           |                |                    |        |                      | 310 Hz                                   |                            |
| Locator Indicator                                         | 0x51(81)       | 0x00               | RW     | 0 – 0FF              | 0 – 0FF                                  | Unsigned Integer           |
|                                                           |                |                    |        |                      | 1-0N                                     | (8 bits)                   |
| Restore Factory Settings                                  | 0x02(2)        | 0x00               | W0     | T                    | 0x82(130)                                |                            |

#### Table 11 - Diagnostic Tab

| Parameter Name                                  | Index Hex(Dec) | Subindex Hex (Dec) | Access | Default                                                                                                    | Allowed Value          | Data Type (Length)         |
|-------------------------------------------------|----------------|--------------------|--------|----------------------------------------------------------------------------------------------------|------------------------|----------------------------|
| <b>Operation Information</b>                    |                |                    |        |                                                                                                    |                        | ·                          |
| Pressure - Actual                               | 0xF2(242)      | 0x00               | RO     | Current Sensor<br>Pressure                                                                                                    | -81928192              | Unsigned Integer (16 bits) |
|                                                 |                |                    |        |                                                                                                    | (Depends on model)     |                            |
| Pressure - Scale                                | 0xF4(244)      | 0x00               | RO     | Depends on Model                                                                                                    | 1 – 0 Decimal Points   | Integer                    |
|                                                 |                |                    |        |                                                                                                    | 2 – 1 Decimal Point    | (16 bits)                  |
|                                                 |                |                    |        |                                                                                                    | 3 – 2 Decimal Points   |                            |
| Highest Pressure – Since Last<br>Pressure Reset | 0x49(73)       | 0x00               | RO     | Factory Set Cleared<br>upon Sensor Pressure<br>Reset                                                                                                    | Highest Pressure Value | Integer                    |
|                                                 |                |                    |        |                                                                                                    |                        | (16 bits)                  |
| Lowest Pressure – Since Last<br>Pressure Reset  | 0x4A(74)       | 0x00               | RO     | Factory Set Cleared<br>upon Sensor Pressure<br>Reset                                                                                                    | Lowest Pressure Value  | Integer                    |
|                                                 |                |                    |        |                                                                                                    |                        | (16 bits)                  |
| Operating Hours – Since                         | 0x52 (82)      | 0x00               | RO     | 0                                                                                                    | Operating Hours        | Unsigned Integer           |
| inception                                       |                |                    |        | 10       Current Sensor<br>Pressure       -81         10       Depends on Model       1         10       Depends on Model       1         10       Depends on Model       1         10       Factory Set Cleared<br>upon Sensor Pressure<br>Reset       Hig         10       Factory Set Cleared<br>upon Sensor Pressure<br>Reset       Low         10       Factory Set Cleared<br>upon Sensor Pressure<br>Reset       Low         10       0       Ope         10       0       Ope |                        | (16 bits)                  |
| <b>Communications Character</b>                 | istics         |                    |        |                                                                                                    |                        |                            |
| Direct parameters. Min Cycle<br>Time            | 0x00           | 0x03 (3)           | RO     | 30                                                                                                    | 30                     | Unsigned Integer (16 bits) |
| Direct Parameters                               | 0x00           | 0x02 (2)           | RO     | 30                                                                                                    | 30                     | Integer                    |
| 1. Master Cycle Time                            |                |                    |        |                                                                                                    |                        | (16 bits)                  |
| Direct Parameters                               | 0x00           | 0x05 (5)           | RO     | 0x11                                                                                                    | 0x11                   | Integer                    |
| 1. IO-Link Revision ID                          |                |                    |        |                                                                                                    |                        | (16 bits)                  |
| Process Data                                    |                |                    |        |                                                                                                    |                        |                            |
| Triggered1                                      | 0x00           | 0x01(1)            | RO     | 0                                                                                                    | 0 – 0FF                | Boolean                    |
|                                                 |                |                    |        |                                                                                                    | 1 - Triggered          | bitOffset =0               |
|                                                 |                |                    |        |                                                                                                    |                        | bitLength=16               |
| Trigerred2                                      | 0x00           | 0x02 (2)           | RO     | 0                                                                                                    | 0 – 0FF                | Boolean                    |
|                                                 |                |                    |        |                                                                                                    | 1 - Triggered          | bitOffset =1               |
|                                                 |                |                    |        |                                                                                                    |                        | bitLength=16               |
| Pressure                                        | 0x00           | 0x03 (3)           | RO     | 0                                                                                                    | -81928191              | Integer                    |
|                                                 |                |                    |        |                                                                                                    |                        | bitOffset=2                |
|                                                 |                |                    |        |                                                                                                    |                        | bitLength=16               |

## **Error Codes and Events**

When an event occurs, the device signals the presence of the event to the master. The master then reads out the event. Events can be error messages and warnings/maintenance data. Error messages are transmitted from the device to the controller via the IO-Link master. The transmission of device parameters or events occurs independently from the cyclic transmission of process data.

### **Error Codes**

| Error Code                                | Instance | Code   | Note                               |
|-------------------------------------------|----------|--------|------------------------------------|
| No error                                  | APP      | ZERO   | Only applies for response telegram |
| Unspecific application fault              | APP      | 0x8000 |                                    |
| Invalid index                             | APP      | 0x8011 |                                    |
| Invalid subindex                          | APP      | 0x8012 |                                    |
| Service temporarily unavailable           | APP      | 0x8020 |                                    |
| Service temporarily unavailable (control) | APP      | 0x8021 |                                    |
| Service temporarily unavailable (sensor)  | APP      | 0x8022 |                                    |
| Access denied                             | APP      | 0x8023 | Write attempt to read-only address |
| Invalid value range, parameter            | APP      | 0x8030 |                                    |
| Parameter value too large                 | APP      | 0x8031 |                                    |
| Parameter value too small                 | APP      | 0x8032 |                                    |
| Application error                         | APP      | 0x8081 | Application does not respond       |
| Application not ready                     | APP      | 0x8082 | Application does not respond       |

### **Events**

| Name                 | Bit | Name >>>                                                                                                    | 836P           |                   |         |          |          |         |         |  |
|----------------------|-----|----------------------------------------------------------------------------------------------------|----------------|-------------------|---------|----------|----------|---------|---------|--|
|                      |     |                                                                                                    | Temperature    |                   |         |          | Hardware | Voltage | Short   |  |
|                      |     | Description >>>                                                                                                    | No Malfunction | Fault<br>Overload | Overrun | Underrun | Fault    | Overrun | Circuit |  |
| Event Code           | —   | See "1734-4IOL Events" tab                                                                                                    | 0x0000         | 0x4000            | 0x4210  | 0x4220   | 0x5000   | 0x5111  | 0x7710  |  |
| Event Location       | 3   | 0 - Device application (Remote)<br>1 - Master application (Local)                                                                     |                |                   |         |          |          |         |         |  |
| Event Mode 0         | 6   | 0 - Reserved<br>1 - Event single shot<br>2 - Event disappears<br>3 - Event appears                                                    | 1              | 1                 | 3       | 3        | 3        | 3       | 3       |  |
| Event Mode 1         | 7   |                                                                                                    |                |                   | 2       | 2        | 2        | 2       | 2       |  |
| Event Qualifier      | —   | See "Event Qualifier" tab                                                                                                    |                |                   |         |          |          |         |         |  |
| Event Sequence Count | _   | 1255 (can never be 0)                                                                                                    |                |                   |         |          |          |         |         |  |
| Event Source 0       | 0   | 0 - Unknown<br>1 - Physical Layer (PL)<br>2 - Data Layer (DL)<br>3 - Application Layer (AL)<br>4 - Application (APP)<br>57 - Reserved |                |                   |         |          |          |         |         |  |
| Event Source 1       | 1   |                                                                                                    |                |                   |         |          |          |         |         |  |
| Event Source 2       | 2   |                                                                                                    |                |                   |         |          |          |         |         |  |
| Event Type 0         | 4   | 0 - Reserved<br>1 - Notification<br>2 - Warning<br>3 - Error                                                                          | 1              | 1                 | 3       | 2        | 3        | 2       | 3       |  |
| Event Type 1         | 5   |                                                                                                    |                |                   |         |          |          |         |         |  |
| Status Bit           |     | 0 - Device OK<br>1 - Device Fault                                                                                                    | —              | —                 | —       | —        | —        | _       | —       |  |

#### A

abbreviations 5 additional resources 5

### C

cable mating 17 changes summary 5 commissioning 16 connection electrical 17 mechanical 16 consideration safety 9

### D

description product 7 disposal 17

### Ε

electrical connection 17

### F

feature 7 function 10

I

installation 9 optimal performance 10

#### K

**key** 10

### Μ

mating cable 17 measuring range 15 mechanical connection 16 menu 12 mode operation 7 mounting consideration 16

#### 0

operation mode 7 optimal performance installation 10 output signal 16 overview product 7

### Ρ

parameter 11 personnel qualified 9 process connection 14 product description 7 overview 7 programming 10

### Q

qualified personnel 9

### R

range measuring 15 removal 17 resources additional 5

### S

safety consideration 9 sealing type 16 signal output 16 specification 13 IO-Link 14 summary changes 5

#### T

terminology 5 type sealing 16

#### W

wiring diagram 17

### Notes:

### **Rockwell Automation Support**

Use the following resources to access support information.

| Technical Support Center         Knowledgebase Articles, How-to Videos, FAQs, Chat, User           Forums, and Product Notification Updates.         Forums, and Product Notification Updates. |                                                                                                    | https://rockwellautomation.custhelp.com/                                  |  |  |
|----------------------------------------------------------------------------------------------------|----------------------------------------------------------------------------------------------------|---------------------------------------------------------------------------|--|--|
| Local Technical Support Phone Numbers                                                                                                    | Locate the phone number for your country.                                                                             | http://www.rockwellautomation.com/global/support/get-support-now.page     |  |  |
| Direct Dial Codes                                                                                                    | Find the Direct Dial Code for your product. Use the code to route your call directly to a technical support engineer. | http://www.rockwellautomation.com/global/support/direct-dial.page         |  |  |
| Literature Library                                                                                                    | Installation Instructions, Manuals, Brochures, and Technical Data.                                                    | http://www.rockwellautomation.com/global/literature-library/overview.page |  |  |
| Product Compatibility and Download<br>Center (PCDC)                                                                                                    | Get help determining how products interact, check features and capabilities, and find associated firmware.            | http://www.rockwellautomation.com/global/support/pcdc.page                |  |  |

#### **Documentation Feedback**

Your comments will help us serve your documentation needs better. If you have any suggestions on how to improve this document, complete the How Are We Doing? form at http://literature.rockwellautomation.com/idc/groups/literature/documents/du/ra-du002\_-en-e.pdf.

Rockwell Automation maintains current product environmental information on its website at http://www.rockwellautomation.com/rockwellautomation/about-us/sustainability-ethics/product-environmental-compliance.page.

Allen-Bradley, Rockwell Automation, Rockwell Software, Studio 5000, and VisiSight are trademarks of Rockwell Automation, Inc. Trademarks not belonging to Rockwell Automation are property of their respective companies.

Rockwell Otomasyon Ticaret A.Ş., Kar Plaza İş Merkezi E Blok Kat:6 34752 İçerenköy, İstanbul, Tel: +90 (216) 5698400

#### www.rockwellautomation.com

#### Power, Control and Information Solutions Headquarters

Americas: Rockwell Automation, 1201 South Second Street, Milwaukee, WI 53204-2496 USA, Tel: (1) 414.382.2000, Fax: (1) 414.382.4444 Europe/Middle East/Africa: Rockwell Automation NV, Pegasus Park, De Kleetlaan 12a, 1831 Diegem, Belgium, Tel: (32) 2 663 0600, Fax: (32) 2 663 0640 Asia Pacific: Rockwell Automation, Level 14, Core F, Cyberport 3, 100 Cyberport Road, Hong Kong, Tel: (852) 2887 4788, Fax: (852) 2508 1846